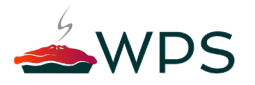

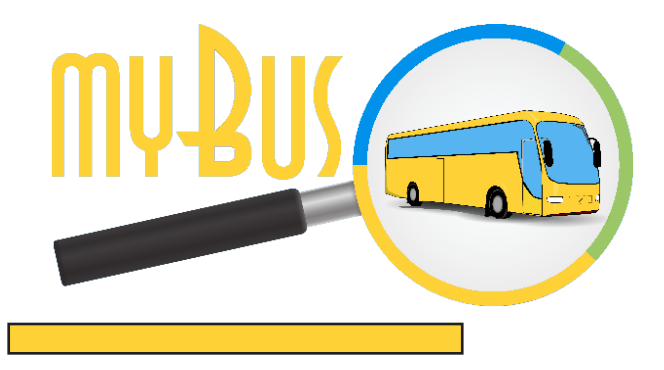

### MANUALE D'UTILIZZO SOFTWARE MYBUS WEB

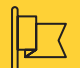

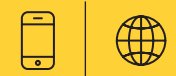

### CONTATTI

| - |    |   | ٠ |    | ٠ |   |   |   |
|---|----|---|---|----|---|---|---|---|
|   | 10 |   |   | 10 |   |   | - | - |
|   |    |   |   |    |   |   |   | U |
| _ | _  | - | - | _  | - | _ | _ | - |
|   |    |   |   |    |   |   |   |   |

WPS S.r.l. Via S. Marco, 100 70043 Monopoli (BA) 

 Telefono & Fax

 Telefono:
 (+39) 080 225 69 11

 Fax:
 (+39) 080 225 69 05

Online Email: info@mybusweb.com Website: www.mybusweb.com

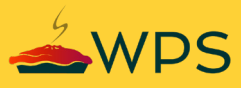

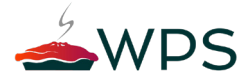

# L'AZIENDA

La WPS nasce nel settore dell'informatica, dello sviluppo di soluzioni software, della creazione e della gestione di portali web e della consulenza informatica per le imprese. WPS Srl si è evoluta nel tempo come partner strategico di Piccole e Medie Imprese, forte dell'esperienza maturata nella fornitura di servizi e sistemi informatici, offre soluzioni ritagliate su misura in base alle specifiche richieste del cliente e in conformità con le moderne tecniche di progettazione e di programmazione. WPS ha inoltre sviluppato una linea di prodotti innovativi progettati per monitorare e automatizzare tutti i tipi di sistemi domestici e industriali. L'esperienza dei suoi fondatori, l'organizzazione agile e flessibile, il personale qualificato e di primissimo livello, uniti alla costante innovazione tecnologica, sono le basi del nostro successo.

WPS Srl mette a disposizione dei clienti la propria esperienza e professionalità in un'ottica di collaborazione e di miglioramento continuo garantendo le migliori soluzioni.

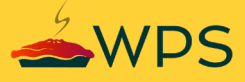

# CONTENUTI

- SEZIONE 1 DESCRIZIONE DEL PRODOTTO
- SEZIONE 2 | INSTALLAZIONE
- SEZIONE 3 | LOGIN
- SEZIONE 4 | SCHERMATA PRINCIPALE
- SEZIONE 5 GESTIONE TRATTE
- SEZIONE 6 | ANAGRAFICHE
- SEZIONE 7 SERVICE
- SEZIONE 8 | MONITORAGGIO
- SEZIONE 9 | REPORT
- SEZIONE 10 | RIFORNIMENTI
- SEZIONE 11 | MESSAGGI
- SEZIONE 12 | CONTROLLER
- SEZIONE 13 | LICENZE

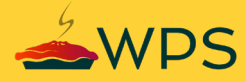

# CONTENUTI

SEZIONE 14 UTENTI

SEZIONE 15 | LOGOUT

# 01 DESCRIZIONE DEL PRODOTTO

myBus Web è il portale web di amministrazione del servizio myBus. Con myBus Web l'utente può configurare le tratte, gli autisti, gli assistenti e i passeggeri. Descrizione prodotto 6 // 116

## A COSA SERVE

myBus Web consente agli utenti amministratori di:

- Visualizzare su mappa la posizione corrente di uno o più autobus;
- Visualizzare l'orario di ricezione dei dati da parte di un determinato autobus;
- Inserire una nuova tratta indicando l'indirizzo di partenza, l'indirizzo di arrivo, l'indirizzo di uno o più punti intermedi con visualizzazione delle coordinate su mappa;
- Gestire l'anagrafica di veicoli e del personale di bordo;
- Gestire i dati di ogni autobus registrato;
- Visualizzare lo storico di ogni mezzo;
- Assegnare una tratta ad un passeggero iscritto;
- Visualizzare la lista di rifornimenti effettuati da ciascun mezzo;
- Comunicare mediante invio di messaggi agli utenti di myBus Family registrati;
- Associare nuovi controller;
- Crere di nuovi utenti con diverse regole di accesso.

### REQUISITI MINIMI PER L'UTILIZZO DI MYBUS WEB

- Sistema operativo supportato: Windows 7 o versione successiva, Debian 7, Ubuntu 12 o versione successiva;
- Processore DualCore 2.0 GhZ;
- Ram 2GB;
- Connessione Internet;
- IP pubblico, DNS o DDNS.

# INSTALLAZIONE

- Scaricare dal sito http://www.mybusweb.com/mybus-web-download/ il file di installazione per il sistema operativo Windows;
- Avviare il file mybus\_windows.exe;
- Procedere con gli step visualizzati a video.

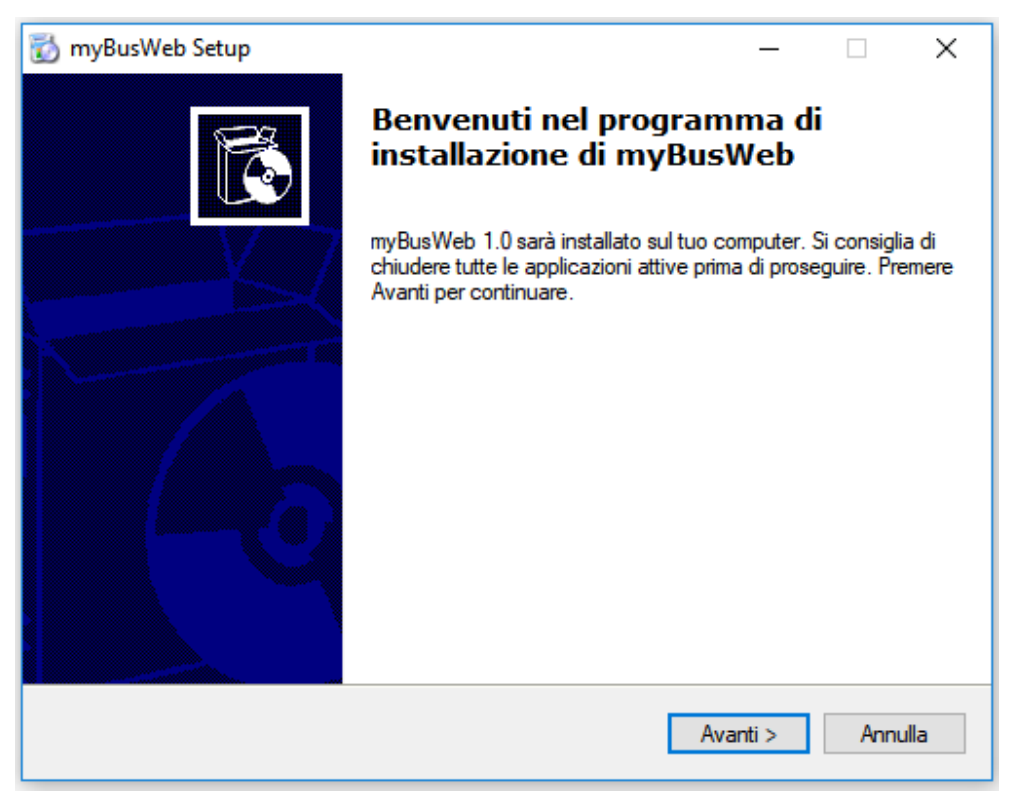

Step 1 per preparazione installazione myBus Web

| ) myBusWeb Setup —                                                                  |    |
|-------------------------------------------------------------------------------------|----|
| Selezione della cartella di installazione                                           | =2 |
| Scegliere la cartella di installazione.                                             |    |
| myBusWeb sarà installato nella seguente cartella.                                   |    |
| Per continuare, premere Avanti. Per selezionare un'altra cartella, premere Sfoglia. |    |
| Cartella di destinazione                                                            |    |
| C:\Program Files (x86)\WPS srl\myBusWeb\ Sfoglia                                    |    |
| Spazio libero richiesto: 406.5 MB                                                   |    |
| Spazio libero disponibile: 85.2 GB                                                  |    |
|                                                                                     |    |

Scelta del percorso ove sarà installato il file myBusWeb

| 📸 myBusWeb Setup                                                                                      | -       | ×       |
|----------------------------------------------------------------------------------------------------|---------|---------|
| Installazione<br>Attendere mentre la procedura di installazione installa myBusWeb nel tu<br>computer. | шо      | õ       |
| Installazione in corso<br>C:\Program Files (x86)\WPS srl\myBusWeb\files\apache\bin\icule57.           | dll     |         |
|                                                                                                    |         |         |
|                                                                                                    |         |         |
|                                                                                                    |         |         |
|                                                                                                    |         |         |
| < Indietro A                                                                                          | vanti > | Annulla |

Installazione in corso di myBusWeb

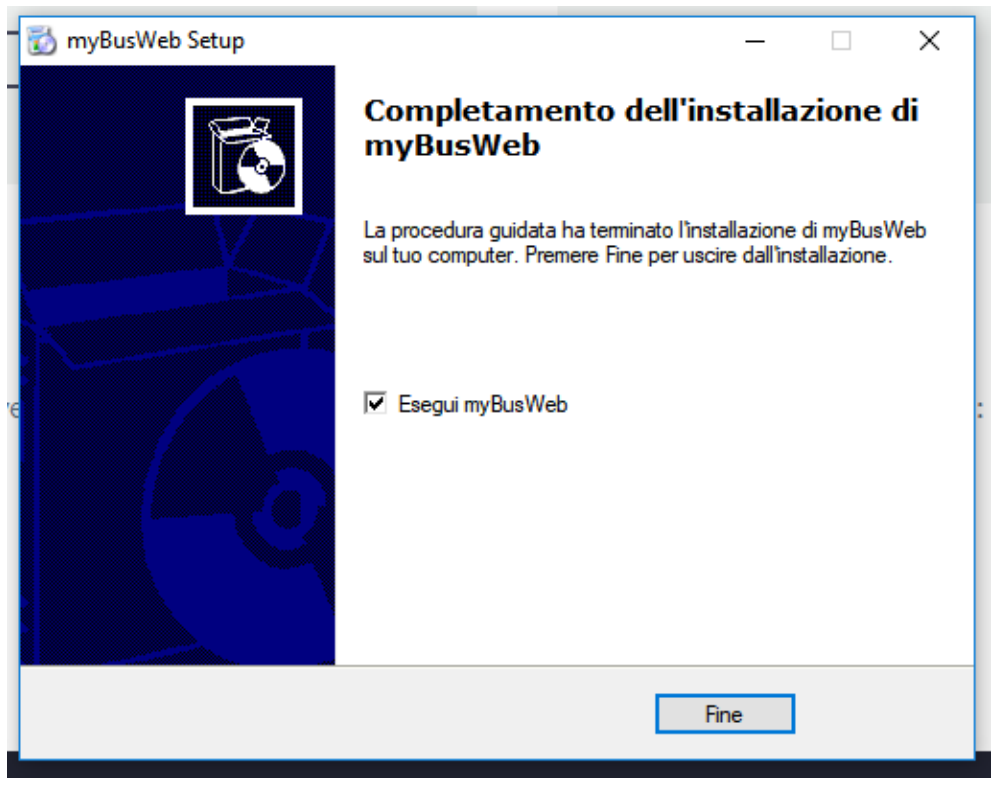

Procedura di installazione terminata.

Installazione 14 // 116

### COME INSTALLARE MYBUS WEB SU LINUX

- Scaricare dal sito http://www.mybusweb.com/mybus-web-download/ il file di installazione per il sistema operativo Linux;
- Avviare il file install.sh;
- Configurare le porte per il server Web e per mySql (di default sono rispettivamente 80, 443 (ssl) e 3306 per il server mySql);

user@mybus:~/Desktop/installer\_mybus\$ ls data install.sh user@mybus:~/Desktop/installer\_mybus\$ ./install.sh Apache port (default 80): 80 Apache ssl port (default 443): 443 mySql port (default 3306): 3306 [sudo] password for user : Installazione myBus completata...

Schermata di installazione di myBus Web per sistema operativo Linux

### COME CONFIGURARE MYBUS WEB

- Per accedere al portale myBus Web, occorre digitare nella barra degli indirizzi, "localhost:{porta\_settata\_ precedentemente}". A video apparirà la schermata mostrata qui affianco.
- Inserire le credenziali di accesso utilizzate in fase di registrazione sul sito mybusweb.com;
- Verificare l'account cliccando sul tasto verde;
- Digitare il nome della propria azienda che sarà visibile agli utenti registrati all'app myBus Family;
- Impostare il DNS o IP pubblico per consentire il corretto funzionamento delle app mobile;
- Digitare la propria provincia e città;
- Cliccare su avanti.

Installazione 16 // 116

### COME CONFIGURARE MYBUS WEB

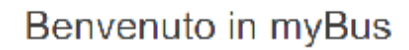

Completa la contigurazione

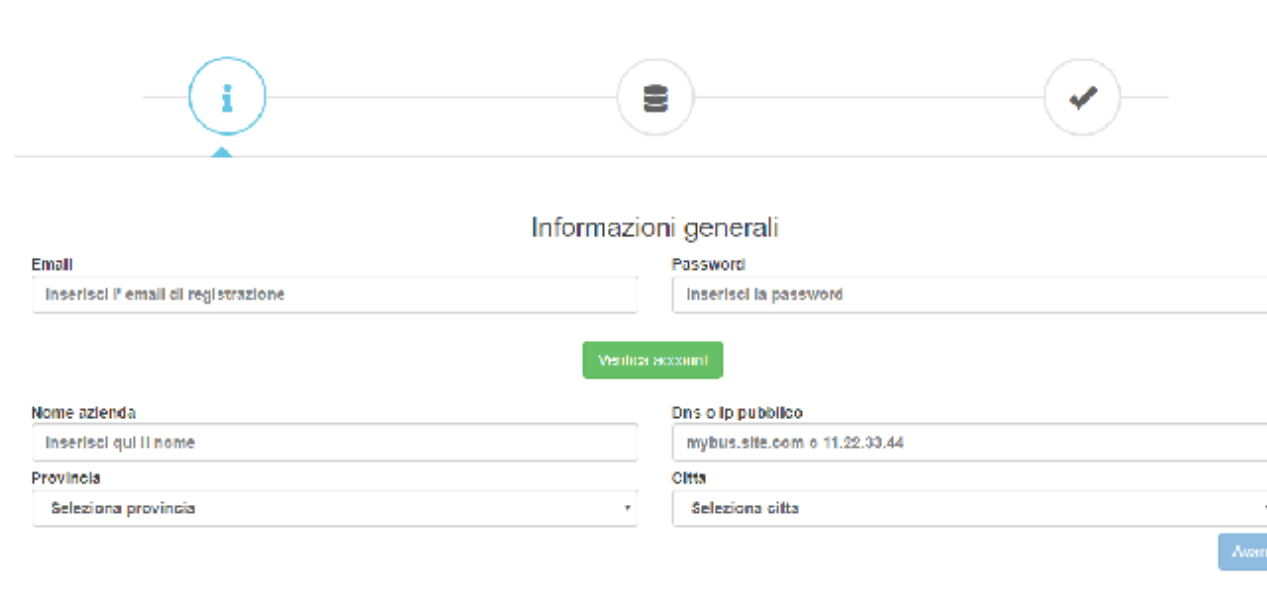

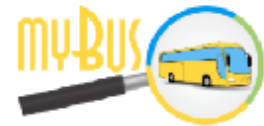

Configurazione myBus Web

### COME CONFIGURARE MYBUS WEB

Procedere con la configurazione del database inserendo:

- Host;
- Nome del DB;
- User;
- Password;
- Testare la connessione;
- Cliccare su avanti.

Installazione 18 // 116

### COME CONFIGURARE MYBUS WEB

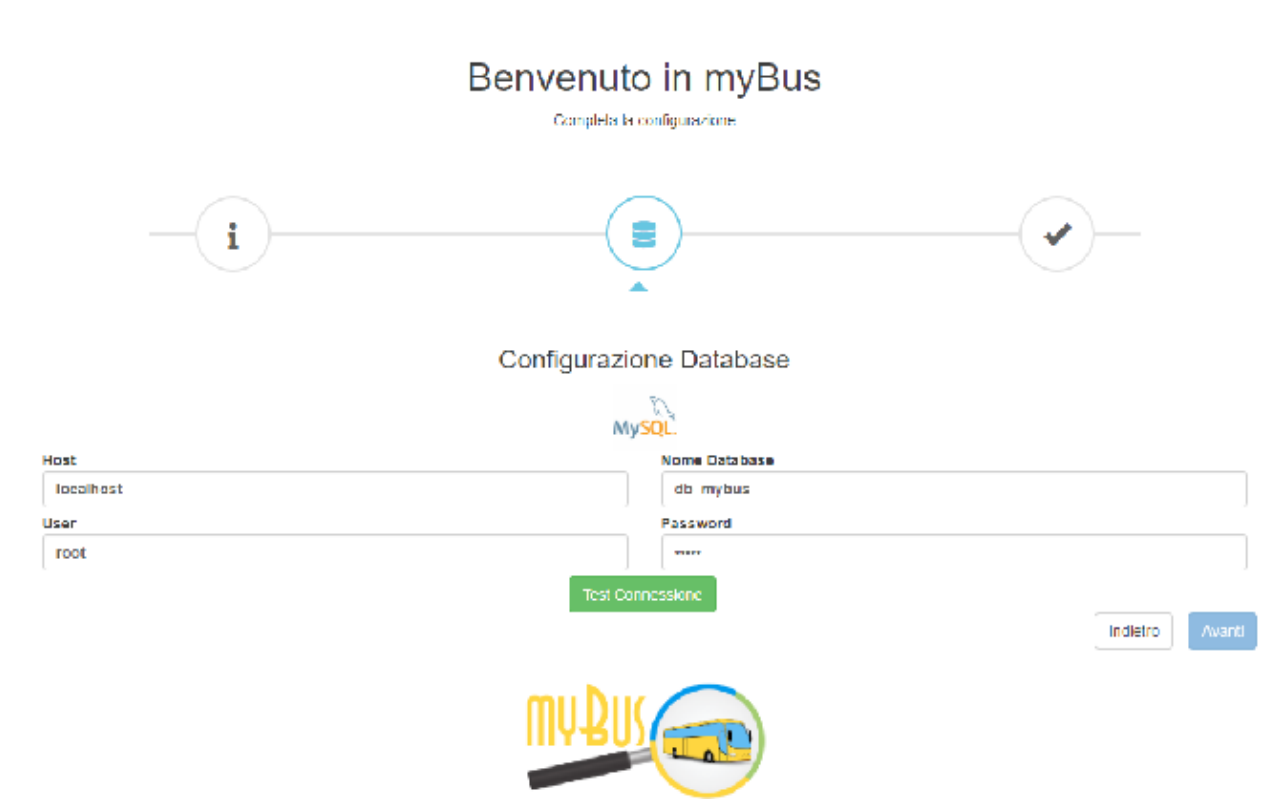

Configurazione myBus Web

### COME CONFIGURARE MYBUS WEB

## Terminata la configurazione, l'utente può effettuare il login al portale.

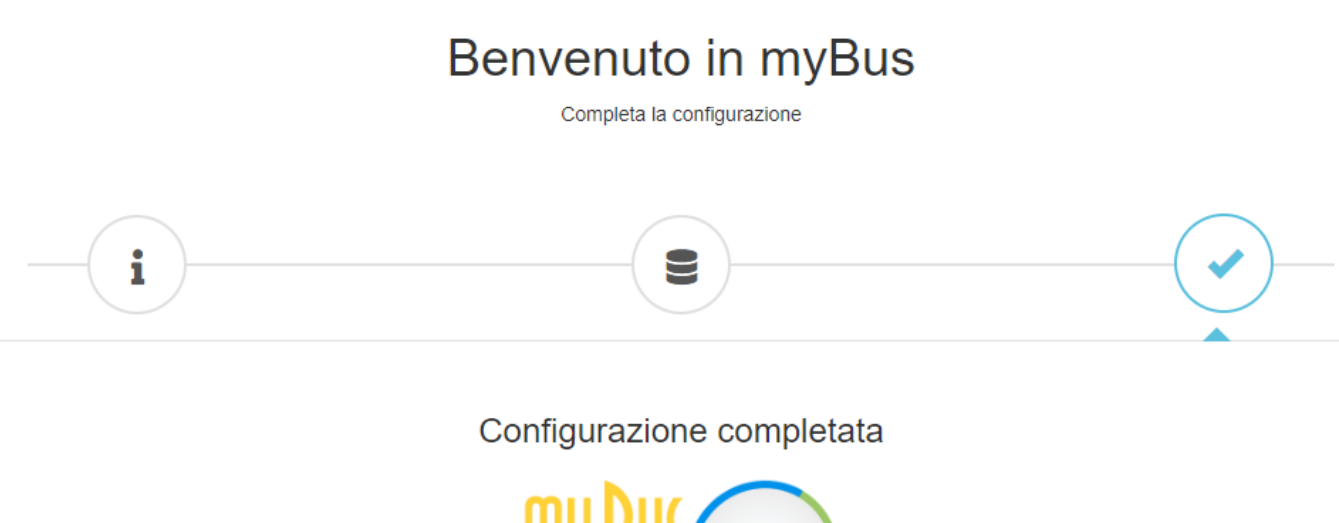

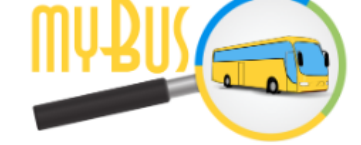

Configurazione myBus Web

# $03^{\text{LOGIN}}$

### COME EFFETTUARE IL LOGIN

Per accedere al portale myBus Web è necessario che l'utente inserisca, nella barra degli indirizzi del Browser utilizzato, il link: "http://{dns o IP pubblico usato in fase di configurazione}/login" e prema il tasto "Invio" presente sulla tastiera del computer.

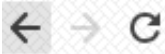

(i) Non sicuro | server.mybusweb.com/login

Esempio di url per accedere alla piattaforma myBus Web

Login 22 // 116

## COME EFFETTUARE IL LOGIN

Inserire Username e Password e cliccare sul tasto giallo Login.

| username<br>Password | ame<br>rord<br>Login |   |
|----------------------|----------------------|---|
| username<br>Password | ame<br>vord<br>Login |   |
| username<br>Password | ame<br>vord<br>Login |   |
| username<br>Password | ame<br>rord<br>Login | 7 |
| username<br>Password | ame<br>rord<br>Login |   |
| Password             | rord<br>Login        |   |
|                      | Login                |   |
|                      | Login                |   |
| Login                |                      |   |

Form per inserimento Username e Password per effettuare il login

# schermata principale

Schermata principale 24 // 116

### HOME: BENVENUTO IN MYBUS

La schermata principale, successiva al login, visualizza la panoramica generale delle informazioni principali relative agli autobus monitorati.

La schermata principale si compone di 3 sezioni:

- La prima relativa al menu delle funzioni riportato sul fianco sinistro (1);
- La seconda posta nella parte centrale a video (2);
- La terza coincidente con la mappa che mostra la posizione in tempo reale degli autobus (3).

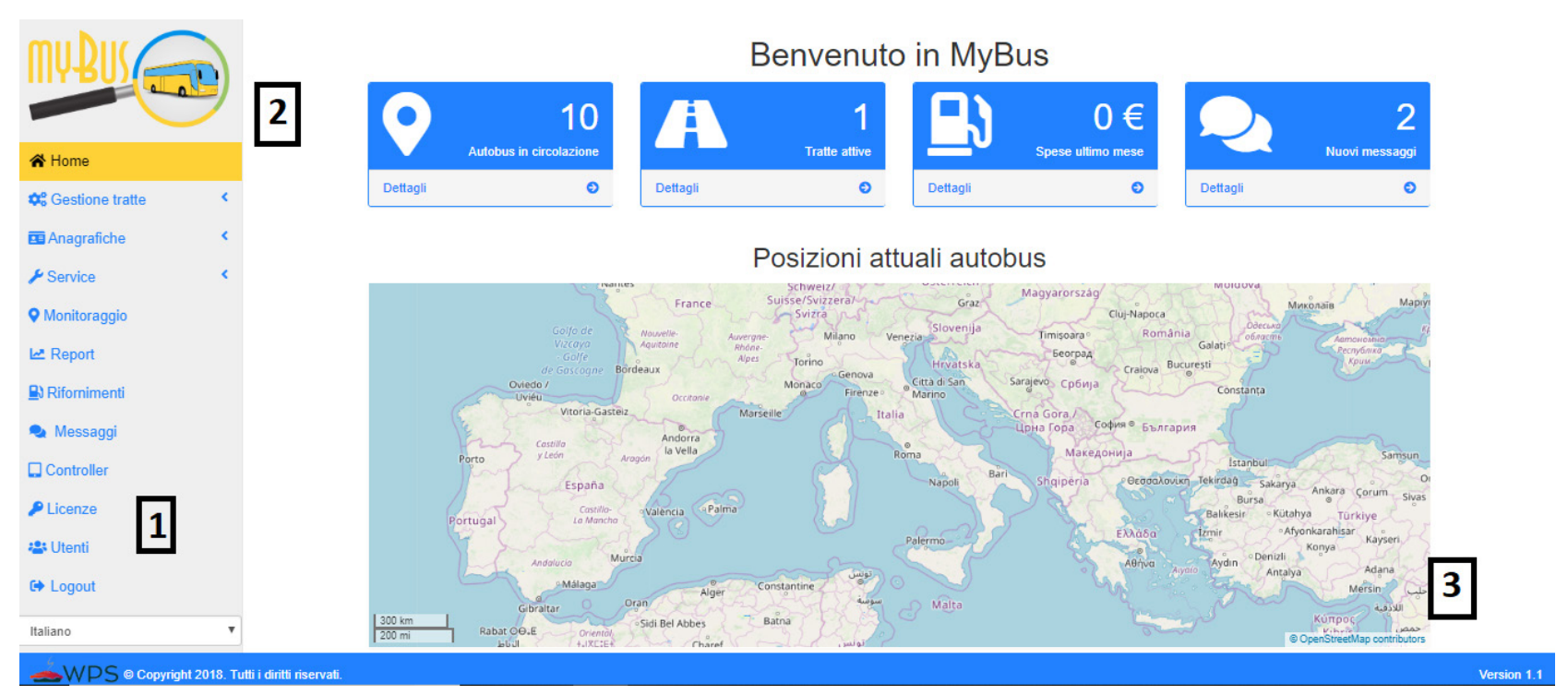

Scheramta della homepage della piattaforma

| MYBUS CO                  | ) | Menu laterale sinistro |
|---------------------------|---|------------------------|
| A Home                    |   |                        |
| <b>\$</b> Gestione tratte | < |                        |
| E Anagrafiche             | * |                        |
| 🛱 Autobus                 |   |                        |
| 🌡 Personale di bordo      |   |                        |
| Y Passeggeri              |   |                        |
| 🎤 Tipologie interventi    |   |                        |
| 😂 Manutentori             |   |                        |
| ⊁ Service                 | ۰ |                        |
| Monitoraggio              |   |                        |
| Let Report                |   |                        |
| Rifornimenti              |   |                        |
| 🔩 Messaggi                | 0 |                        |
| Controller                |   |                        |
| P Licenze                 |   |                        |
| 😃 Utenti 🔹 🚹              |   |                        |
| C+ Logout                 |   |                        |
| Italiano                  | ۳ |                        |

Nella sezione in alto del menu di navigazione laterale sinistro vi è l'immagine del logo del sistema myBus; nella sezione centrale i link per accedere alle varie pagine del portale; nella sezione in basso vi è il menu a tendina dove è possibile cambiare la lingua.

Sulla mappa ogni autobus è segnalato da un marcatore di colore giallo.

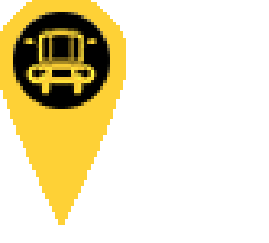

Marker per ogni autobus mostrato su mappa

In alto a destra nella header bar della piattaforma, vi sono tre icone, mostrate come in seguito:

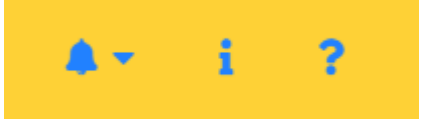

Icone header bar piattaforma

Schermata principale 28 // 116

### HOME: BENVENUTO IN MYBUS

Cliccando sul pulsante che ha come icona la campanella, verrà visualizzato un menu a tendina contenente tutti gli aggiornamenti in atto nel sistema (es. nuovo passeggero registrato, nuova tratta attivata, ...).

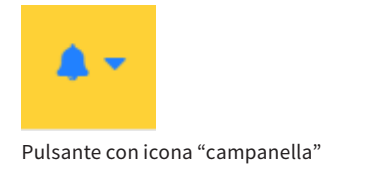

Sul pulsante, comparirà il badge di colore rosso, contenente un numero pari agli aggiornamenti rilevati dal sistema myBus Web.

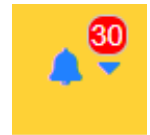

Pulsante con icona "campanella" e badge rossso di notifica

Cliccando suul pulsante con icona "Info", si accede alla pagina relativa alle informazioni della piattaforma, della versione, del copyright e della società sviluppatrice.

| Pulsante con                                       | icona "Info"                                                                                                    |                                          |
|----------------------------------------------------|----------------------------------------------------------------------------------------------------|------------------------------------------|
| i                                                  |                                                                                                    |                                          |
| myBus Demo   Utente: ADMIN                         |                                                                                                    | Schermata informazioni piattaforma myBus |
| MYBUS                                              | i Info                                                                                                    |                                          |
| A Home                                             |                                                                                                    |                                          |
| Cestione tratte      Anagrafiche                   | myBus è un marchio registrato di WPS S.r.I. Copyright 2018. Tutti i diritti riservati.                            |                                          |
| <ul><li>✓ Service</li><li>✓ Monitoraggio</li></ul> | Sede legale: Via S. Marco, 100<br>Sede operativa: c.da Baione zona industriale snc<br>70043 Monopoli (BA), ITALIA |                                          |
| Report                                             | P.IVA (VA1.ID): 0/349300/28<br>Telefono: +39.080.2256911, Fax: +39.0802256912                                     |                                          |
| Messaggi 0                                         | Icons made by Vectors Market from www.flaticon.com is licensed by CC 3.0                                          |                                          |
|                                                    |                                                                                                    |                                          |
| 🛎 Utenti                                           |                                                                                                    |                                          |
| 🕞 Logout                                           |                                                                                                    |                                          |
| Italiano •                                         | i diritti deervali                                                                                                | 1                                        |
|                                                    |                                                                                                    |                                          |

Schermata principale 30 // 116

### HOME: BENVENUTO IN MYBUS

Cliccando sul pulsante con icona "Help", si accede alla pagina "Help" dove, divisi per sezioni, si visualizzano consigli di navigazione e spiegazioni del funzionamento della piattaforma.

| ?                           | Pulsante icor           | na "Help"          |         |     |                                          |
|-----------------------------|-------------------------|--------------------|---------|-----|------------------------------------------|
| myBus Demo   U              | tente: ADMIN            | 44                 | - i - i | ?   | Schermata supporto piattaforma myBus Web |
| MYBUS                       |                         | ? Help             |         |     |                                          |
| A Home                      |                         | A Home             |         |     |                                          |
| Cestione tratte             | <<br><                  | A Nuova tratta     |         |     |                                          |
| 🖌 Service                   | ×                       | A tratte_attive    |         |     |                                          |
| ♥ Monitoraggio<br>I& Report |                         | Storico tratte     |         |     |                                          |
| Rifornimenti                |                         | 🛱 Autobus          |         |     |                                          |
| Messaggi Controller         | 0                       | 🚨 Autisti          |         |     |                                          |
| P Licenze                   |                         | La Assistenti      |         |     |                                          |
| 🖀 Utenti                    |                         | ☆ Passeggeri       |         |     |                                          |
| Italiano                    | Ŧ                       | Monitoraggio       |         |     |                                          |
| e wPS ₀ c₀                  | pyright 2018. Tutti i d | diritti riservati. | Version | 1.1 |                                          |

# 05 GESTIONE TRATTE

Gestione Tratte è presente nel menu a sinistra.

La funzione gestione tratte si compone di 3 sottofunzioni:

- Tratte;
- Tratte attive;
- Storico tratte.

"Tratte" è la pagina che consente all'utente loggato di:

- Visualizzare le principali informazioni di ogni tratta mostrata in tabella;
- Visualizzare l'elenco dei passeggeri di ogni tratta;
- Visualizzare lo storico di ogni tratta;
- Modificare una nuova tratta;
- Eliminare una tratta dall'elenco.

Mediante l'apposito form di ricerca, digitando una parola chiave desiderata, è possibile filtrare le informazioni visualizzate in tabella. Cliccando sull'intestazione di ogni colonna della tabella, è possibile effettuare l'ordinamento in ordine crescente o decrescente.

| myBus Demo   Utente: ADMI | N                        |           |                                               |                                 |            | <b>A</b> • | i ?       |
|---------------------------|--------------------------|-----------|-----------------------------------------------|---------------------------------|------------|------------|-----------|
| MYBUS COD                 | A Tratt                  | e 🕑 Nuova | tratta                                        |                                 |            |            |           |
| A Home                    | 10 •                     |           |                                               |                                 | Cerca:     |            |           |
| Sestione tratte           | Codice: \$               | Nome: 💠   | Partenza:                                     | \$<br>Destinazione:             | Azioni:    |            | \$        |
| A Tratte                  | 123456                   | Prova     | Piazza Municipio, 46, 03033 Arpino FR, Italia | 03036 Isola del Liri FR, Italia | <b>*</b> 3 | C D        |           |
| A Tratte attive           |                          |           |                                               |                                 | indietro   | 1 av       | anti      |
| Storico tratte            |                          |           |                                               |                                 | indictio   |            |           |
| Anagrafiche               |                          |           |                                               |                                 |            |            |           |
| Service                   |                          |           |                                               |                                 |            |            |           |
| Monitoraggio              |                          |           |                                               |                                 |            |            |           |
| 🗠 Report                  |                          |           |                                               |                                 |            |            |           |
| Rifornimenti              |                          |           |                                               |                                 |            |            |           |
| 🔩 Messaggi 🛛 🔘            |                          |           |                                               |                                 |            |            |           |
| Controller                |                          |           |                                               |                                 |            |            |           |
| P Licenze                 |                          |           |                                               |                                 |            |            |           |
|                           | utti i diritti riservati |           |                                               |                                 |            |            | Version 1 |

Schermata tratte

Cliccando sul pulsante "Nuova tratta" è possibile l'inserimento di tratta, compilando i campi (da considerare obbligatori se contrassegnati da un asterisco) relativi a:

- Codice tratta (opzionale, se lasciato vuoto si genera in automatico);
- Indirizzo di partenza;
- Indirizzi dei punti intermedi e/o fermate;
- Nome della tratta;
- Indirizzo di destinazione.

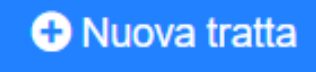

Pulsante "Nuova tratta"

### Imposta tratta

#### Codice tratta (6 cifre) Lasciare vuoto per codice automatico

Inserisci codice

#### Partenza\*:

Inserisci indirizzo di partenza

### Punti intermedi/fermate

Indirizzo intermedio

Aggiungi punti intermedi

#### Nome tratta\*:

Inserisci nome della tratta

#### Destinazione\*:

0

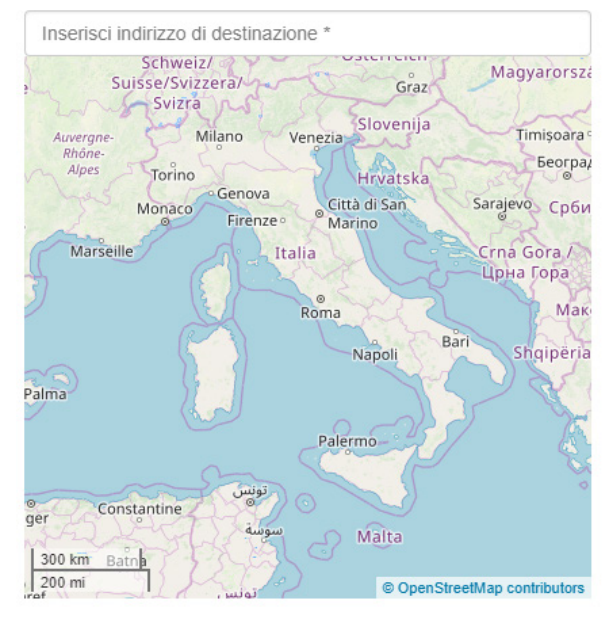

#### Reset iscrizioni su stop 🛛

Permetti fermate personalizzate 🗐

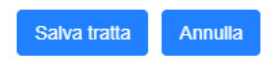

Х

Form inserimento nuova tratta

Dalla schermata "Tratte", in relazione ad una tratta d'interesse, è possibile effettuare una serie di operazioni.

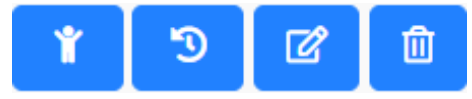

Pulsanti per visualizzare passeggeri, storico tratte, modificare una tratta e cancellarla

Cliccando sul pulsante con icona "omino" relativo alla tratta d'interesse, si accede alla pagina contenente l'elenco dei passeggeri registrati a quella tratta, ciascuno dei quali può essere modificato/cancellato.

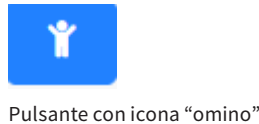
#### TRATTE

| myBus Demo   Utente: A | ADMIN      |                        |        |                |    |            |     |          | <b>4</b> - i − |
|------------------------|------------|------------------------|--------|----------------|----|------------|-----|----------|----------------|
| MYBUS                  |            | Y Passe                | eggeri | Nuovo passegge | ro |            |     |          |                |
| A Home                 |            |                        |        |                |    |            | Cer | ca:      |                |
| Anagrafiche            | k          | Nome:                  | \$     | Cognome:       | \$ | Codice:    | \$  | Azioni:  | \$             |
| 🛱 Autobus              |            | Pietro                 |        | Verdi          |    | 70043-MO4M |     | ľ        | Û              |
| 矗 Personale di bordo   |            |                        |        |                |    |            |     | indietro | 1 avanti       |
| 🐈 Passeggeri           |            |                        |        |                |    |            |     | maletto  | avanu          |
| 🗲 Tipologie interventi |            |                        |        |                |    |            |     |          |                |
| 😤 Manutentori          |            |                        |        |                |    |            |     |          |                |
| ⊁ Service              | •          |                        |        |                |    |            |     |          |                |
| Monitoraggio           |            |                        |        |                |    |            |     |          |                |
| 🗠 Report               |            |                        |        |                |    |            |     |          |                |
| Rifornimenti           |            |                        |        |                |    |            |     |          |                |
| 🔩 Messaggi             | 0          |                        |        |                |    |            |     |          |                |
| S © Copyright 2        | 2018. Tutt | i i diritti riservati. |        |                |    |            |     |          | Versior        |

Schermata passeggeri

#### TRATTE

Cliccando sul pulsante "Visualizza storico", è possibile visualizzare le informazioni registrate nel tempo di una determinata tratta, come il nome della tratta, il personale di bordo, l'avvio e la fine della tratta.

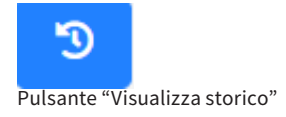

Cliccando sul pulsante con icona "Modifica", è possibile modificare le informazioni relative alla tratta d'interesse.

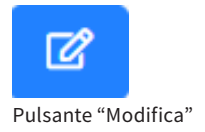

#### TRATTE

#### Imposta tratta 123456

Codice tratta (6 cifre) Lasciare vuoto per codice automatico

#### 123456

Partenza\*:

Piazza Municipio, 46, 03033 Arpino FR, Italia

#### Punti intermedi/fermate

Via Abate I. Rea, 03033 Arpino FR, Italia

Via Vallefredda, 03033 Rondinella FR, Italia

#### Aggiungi punti intermedi

#### Nome tratta\*:

Prova

0

0

#### Destinazione\*:

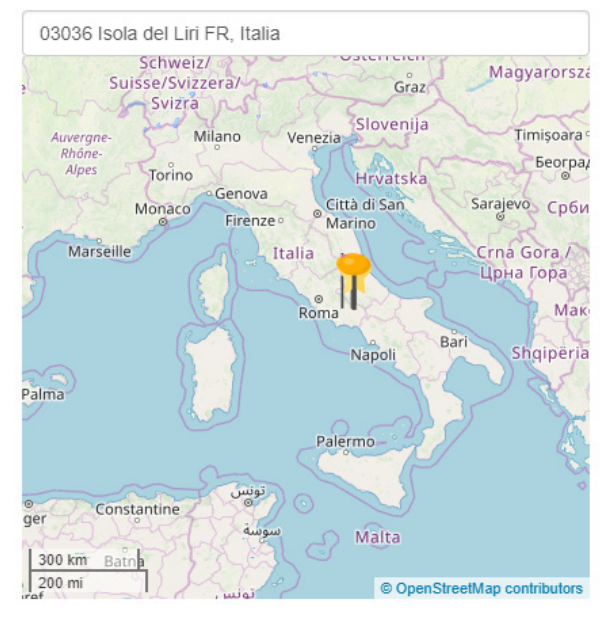

#### Reset iscrizioni su stop 📃

Permetti fermate personalizzate 📃

Salva tratta Annulla

Х

Form modifica informazioni tratta

Gestione tratte 40 // 116

## TRATTE

Cliccando sul pulsante "Elimina", è possibile eliminare l'intero record relativo ad una tratta d'interesse.

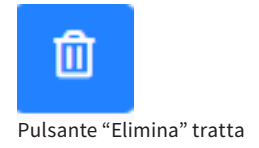

#### TRATTE ATTIVE

La pagina "Tratte attive" riporta la mappa delle tratte attive in tempo reale, e visualizza di ciascuna tratta le informazioni principali (indirizzo di partenza e di arrivo, di fermata intermedia di ciascuna tratta attiva, la posizione di partenza attuale e intermedia dell'autobus).

Cliccando sulla tratta, nella parte destra della pagina comparirà un box composto da 3 sezioni:

- Info: è visualizzata la mappa mostrante il punto in cui si trova l'autobus;
- Passeggeri: è mostrata la lista di tutti i passeggeri della tratta;
- Messaggi: sono visualizzati i messggi inviati e ricevuti per la tratta selezionata.

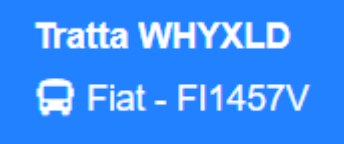

Pulsante tratta attiva

Il pulsante blu "Stop tratta" permette all'utente loggato di stoppare la tratta attiva selezionata.

Stop tratta

Pulsante per stoppare la tratta attiva

#### TRATTE ATTIVE

In fondo alla pagina vi è la leggenda dei marker mostrati su mappa con la relativa spiegazione.

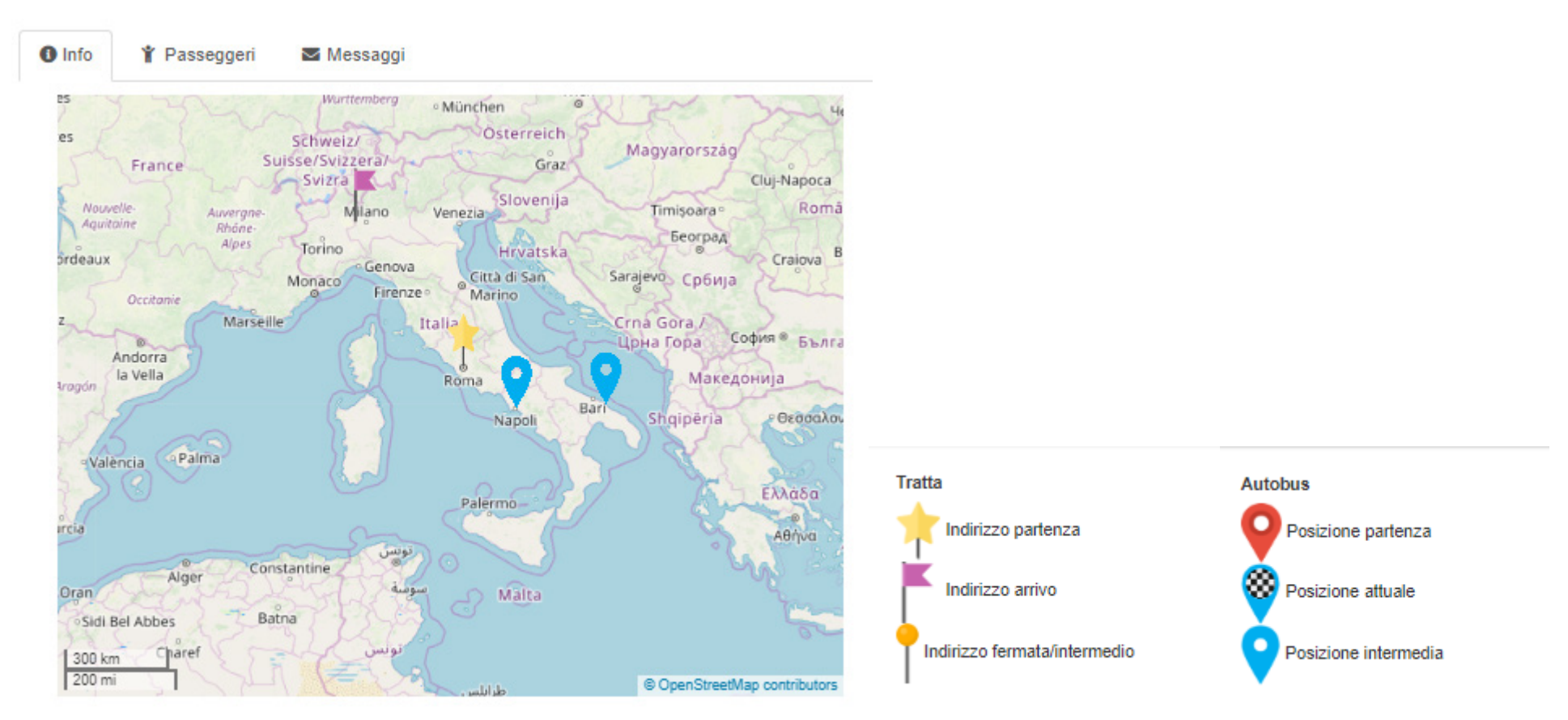

Sezione: Info, Passeggeri, Messaggi

Leggenda marker mostrati sulla mappa della tratta attiva

#### STORICO TRATTE

La pagina "Storico Tratte" consente all'utente loggato di visualizzare, in un'apposita tabella, le informazioni principali relative a ogni tratta. Mediante l'apposito form di ricerca, digitando una parola chiave desiderata, è possibile filtrare le informazioni visualizzate in tabella. Cliccando sull'intestazione di ogni colonna della tabella è possibile effettuare l'ordinamento in ordine crescente o decrescente.

## STORICO TRATTE

| Service Test   Utente: Al | OMIN |         |     |          |                |                   |                  |                  |        | <b>A</b> • | i      |
|---------------------------|------|---------|-----|----------|----------------|-------------------|------------------|------------------|--------|------------|--------|
| MYBUS                     |      | 🔊 Stor  | ico | tratte   |                |                   |                  |                  |        |            |        |
| A Home                    |      | 10 🔻    |     |          |                |                   |                  |                  | Cerca: |            |        |
| Gestione tratte           |      | Tratta: | \$  | Autobus: | \$<br>Autista: | \$<br>Assistente: | Avvio:           | \$<br>Fine:      | \$     | Azioni:    | \$     |
| A Tratte                  |      | CLOLIV  |     | BI1457V  | Mario Rossi    |                   | 10-01-2019 10:16 | 10-01-2019 10:16 |        | 0          |        |
| A Tratte attive           |      | CLOLIV  |     | BI1457V  | Gianni Bianchi |                   | 10-01-2019 10:00 | 10-01-2019 10:00 |        | 0          |        |
| 🕲 Storico tratte          |      | CLOLIV  |     | FI1425G  | Giuseppe Neri  |                   | 18-12-2018 09:31 | 18-12-2018 09:31 |        | 0          |        |
| Anagrafiche               | •    |         |     |          |                |                   |                  |                  |        |            |        |
| ✗ Service                 | •    |         |     |          |                |                   |                  |                  |        | indietro 1 | avanti |
| Monitoraggio              |      |         |     |          |                |                   |                  |                  |        |            |        |
| 🗠 Report                  |      |         |     |          |                |                   |                  |                  |        |            |        |
| B Rifornimenti            |      |         |     |          |                |                   |                  |                  |        |            |        |
| 🔩 Messaggi                | 0    |         |     |          |                |                   |                  |                  |        |            |        |
| Controller                |      |         |     |          |                |                   |                  |                  |        |            |        |
| P Licenze                 |      |         |     |          |                |                   |                  |                  |        |            |        |
| 🚢 Utenti                  |      |         |     |          |                |                   |                  |                  |        |            |        |
| C → Logout                |      |         |     |          |                |                   |                  |                  |        |            |        |
| Italiano                  | Ŧ    |         |     |          |                |                   |                  |                  |        |            |        |
|                           |      |         |     |          |                |                   |                  |                  |        |            |        |
|                           |      |         |     |          |                |                   |                  |                  |        |            |        |
|                           |      |         |     |          |                |                   |                  |                  |        |            |        |

Version 1.1

Schermata storico tratte

#### STORICO TRATTE

Per ogni tratta nella colonna "Azioni", vi è il pulsante "Info": cliccando su questo, appare a video la finestra di dialogo contenente ulteriori informazioni riguardanti la tratta selezionata.

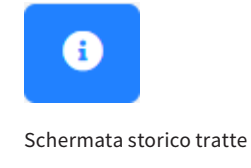

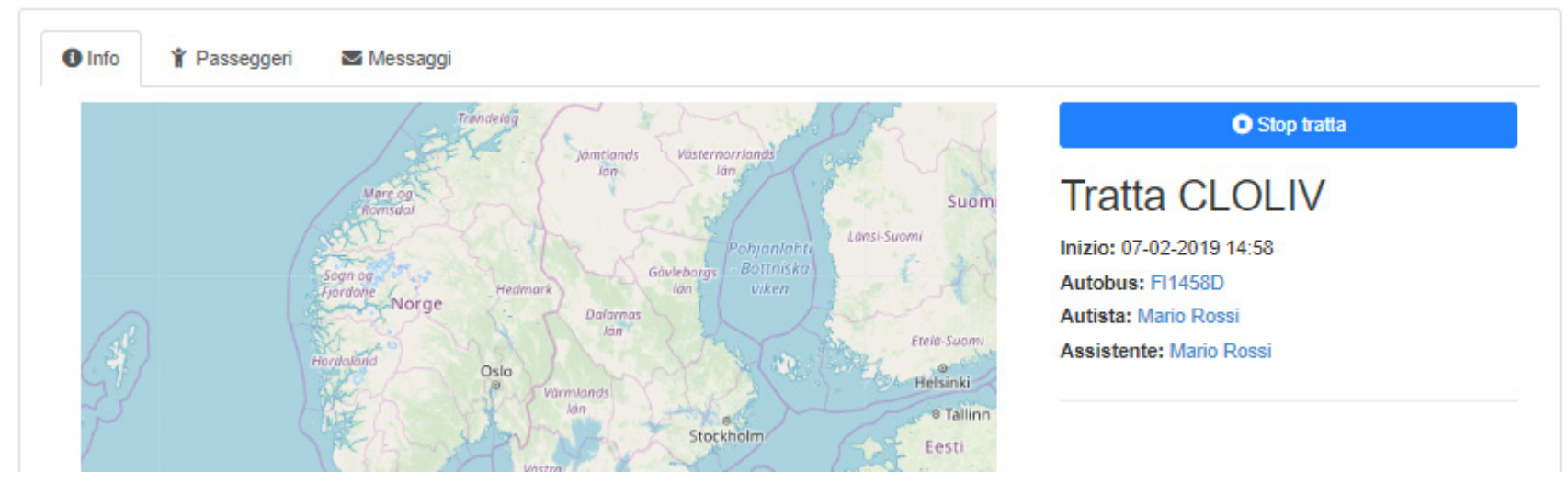

Finestra di dialogo Info, Passeggeri, Messaggi della tratta

# **06** ANAGRAFICHE

La funzione anagrafiche è presente nel menu a sinistra. Essa si compone di 4 sottofunzioni:

- Autobus;
- Personale di bordo;
- Passeggeri;
- Tipologie di intervento;
- Manutentori.

"Autobus" è la pagina dedicata alla visualizzazione, in forma tabellare, delle informazioni relative agli autobus monitorati.

Mediante l'apposito box di ricerca, digitando una parola chiave desiderata, è possibile filtrare le informazioni visualizzate in tabella. Cliccando sull'intestazione di ogni colonna della tabella, è possibile effettuare l'ordinamento in ordine crescente o decrescente.

La colonna "Azioni" ha 3 tasti:

- Rifornimenti: al click, l'utente è indirizzato alla pagina relativa ai rifornimenti del carburante effettuati all'autobus selezionato;
- Modifica: al click, l'utente visualizza a video la finestra per modifcare le informazioni relative all'autobus selezionato;
- Cancella: al click, l'utente visualizza a video la popup decisionale che gli consente di confermare la cancellazione dell'autobus selezionato.

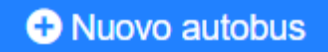

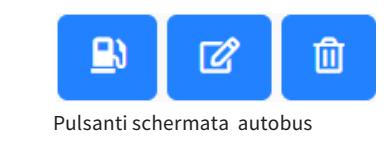

Pulsante "Nuovo autobus"

| myBus Demo   Utente: ADMI | N                         |           |                   |              |            |            |            | - i ?     |
|---------------------------|---------------------------|-----------|-------------------|--------------|------------|------------|------------|-----------|
| MY BUS CO                 | 🛱 Autobu                  | S 🗣 Nuovo | autobus           |              |            |            |            |           |
| 者 Home                    | 10 •                      |           |                   |              |            | Cerca:     |            |           |
| Sestione tratte           | Nome: 🗢                   | Targa: 🗢  | Immatricolazione: | Revisione: 🗘 | RCA: \$    | Bollo: 💠   | Azioni:    | \$        |
| Anagrafiche <             | Autobus Demo 2            | DEMO002   | 01-01-1980        | 01-01-2024   | 01-01-2023 | 01-01-2026 | <b>B</b> C | Û         |
| 🛱 Autobus                 | Autobus Demo 1            | DEMO001   | 01-01-1980        | 01-01-2028   | 01-01-2028 | 01-01-2028 | <b>B</b> C | Û         |
| 🔓 Personale di bordo      |                           |           |                   |              |            |            |            |           |
| Y Passeggeri              |                           |           |                   |              |            |            | indietro 1 | avanti    |
| 🔑 Tipologie interventi    |                           |           |                   |              |            |            |            |           |
| 🐣 Manutentori             |                           |           |                   |              |            |            |            |           |
| & Service                 |                           |           |                   |              |            |            |            |           |
| Monitoraggio              |                           |           |                   |              |            |            |            |           |
| 🗠 Report                  |                           |           |                   |              |            |            |            |           |
| Rifornimenti              |                           |           |                   |              |            |            |            |           |
| 🔩 Messaggi 🛛 🔘            |                           |           |                   |              |            |            |            |           |
| WPS © Copyright 2018. The | utti i diritti riservati. |           |                   |              |            |            |            | Version 1 |

Schermata autobus

Dalla schermata "Autobus", cliccando sul pulsante "Nuovo autobus", è possibile inserire l'anagrafica di un nuovo autobus, compilando i campi (da considerare obbligatori se contrassegnati da un asterisco) relativi a:

- Nome dell'autobus;
- Targa del veicolo;
- Giorno, mese ed anno dell'immatricolazione;
- Giorno, mese ed annno della revisione;
- Giorno, mese ed anno dell'RCA;
- Giorno, mese ed anno del bollo.

#### Nuovo autobus

| Nome*    |        |     |   |      |   | Targa*   |    |    |   |      |
|----------|--------|-----|---|------|---|----------|----|----|---|------|
| Nome     |        |     |   |      |   | Targa    |    |    |   |      |
| Immatric | olazio | ne* |   |      |   | Revision | e* |    |   |      |
| 01       | •      | 01  | • | 1980 | • | 01       | •  | 01 | • | 2019 |
| RCA*     |        |     |   |      |   | Bollo*   |    |    |   |      |
| 01       | •      | 01  | • | 2019 | • | 01       | •  | 01 | • | 2019 |
|          |        |     |   |      |   | -        |    |    |   |      |

Form inserimento nuovo autobus

# Х

v

۳

Annulla

Inserisci

Cliccando sul pulsante "Visualizza rifornimenti", si accede alla pagina contenente le informazioni ai rifornimenti effettuati sull'autobus d'interesse (es. autobus, autista, data di rifornimento, litraggio, spesa, costo unitario del carburante, kilometraggio al momento del rifornimento).

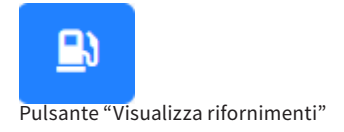

Cliccando sul pulsante "Modifica", è possibile modificare le informazioni relative ad un autobus specifico.

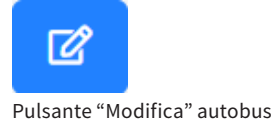

Cliccando sul pulsante "Elimina", è possibile eliminare le informazioni relative ad un autobus specifico.

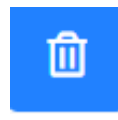

Pulsante "Elimina" autobus

"Personale di bordo" è la pagina dedicata alla visualizzazione, in forma tabellare, di tutti gli autisti ed assistenti registrati al sistema. Mediante l'apposito box di ricerca, digitando una parola chiave desiderata, è possibile filtrare le informazioni visualizzate in tabella. Cliccando sull'intestazione di ogni colonna della tabella, è possibile effettuare l'ordinamento in ordine crescente o decrescente.

La colonna "Azioni" ha 3 tasti:

- Messaggi: al click, l'utente è indirizzato alla pagina dei messaggi scambiati tra l'amministratore e il personale di bordo selezionato;
- Modifica: al click, l'utente visualizza a video la finestra che consente all'utente di modificare i dati relativi al personale selezionato;
- Elimina: al click, si apre a video la finestra decisionale che permette all'utente di confermare la cancellazione del personale selezionato.

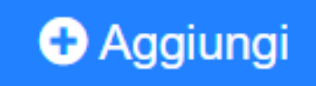

Pulsante "Aggiungi"

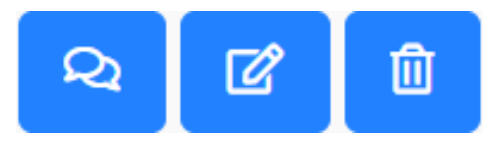

Pulsanti schermata oersonale di bordo

| Service Test   Utente: ADMIN  |                    |            |             |                  |                 |              |              | ۵         | i ?        |
|-------------------------------|--------------------|------------|-------------|------------------|-----------------|--------------|--------------|-----------|------------|
|                               | Persor             | nale di bo |             |                  |                 |              |              |           |            |
| A Home                        | 10 🔻               |            |             |                  |                 |              |              | Cerca:    |            |
| Cestione tratte               | Tipo: \$           | Nome: \$   | Cognome: \$ | Data di nascita: | Pin controller: | Patente: \$  | CQC: \$      | Azioni:   | \$         |
| 🖬 Anagrafiche 🔨               | assistente         | Gianni     | Bianchi     | 01-01-1957       | 12345           | Non presente | Non presente | Q 2 1     |            |
| 🖨 Autobus                     | autista            | Mario      | Rossi       | 01-01-1978       | 12345           | 01-01-2019   | 01-01-2019   | Q 🗹 🛍     |            |
| 🎝 Personale di bordo          |                    |            |             |                  |                 |              |              | ta diaban |            |
| 🖞 Passeggeri                  |                    |            |             |                  |                 |              |              | Indietro  | avanti     |
| 🗡 Tipologie interventi        |                    |            |             |                  |                 |              |              |           |            |
| 🏜 Manutentori                 |                    |            |             |                  |                 |              |              |           |            |
| 🖌 Service <                   |                    |            |             |                  |                 |              |              |           |            |
| Monitoraggio                  |                    |            |             |                  |                 |              |              |           |            |
| Le≛ Report                    |                    |            |             |                  |                 |              |              |           |            |
| Rifornimenti                  |                    |            |             |                  |                 |              |              |           |            |
|                               |                    |            |             |                  |                 |              |              |           |            |
|                               |                    |            |             |                  |                 |              |              |           |            |
| Litenti                       |                    |            |             |                  |                 |              |              |           |            |
| C+ Logout                     |                    |            |             |                  |                 |              |              |           |            |
| Italiano                      |                    |            |             |                  |                 |              |              |           |            |
| Italiano                      |                    |            |             |                  |                 |              |              |           |            |
| WPS @ Copyright 2018. Tutti i | diritti riservati. |            |             |                  |                 |              |              |           | Version 1. |

Schermata personale di bordo

Dallla schermata "Personale di bordo", cliccando sul pulsante "Aggiungi", è possibile inserire l'anagrafica di un nuovo utente che fa parte del personale di bordo, compilando i campi (da cnsiderare obbligatori se contrassegnati da un asterisco) relativi a :

- Nome e cognome;
- Giorno, mese ed anno di nascita;
- PIN del controller;
- Tipologia di personale, ovvero autista od assistente;
- Giorno, mese ed anno di conseguimento della patente (solo in caso di autista);
- CQC (solo in caso di autista).

| Nome* :   |        |         |    |      |   | Cognom   | 1e* :   |    |      |  |
|-----------|--------|---------|----|------|---|----------|---------|----|------|--|
| Nome      |        |         |    |      |   | Cognor   | ne      |    |      |  |
| Data di n | ascita | Ê.      |    |      |   | Pin cont | roller* | :  |      |  |
| 01        | ۳      | 01      | Ŧ  | 1949 | ۳ | Pin con  | troller |    |      |  |
| Tipo:*    |        |         |    |      |   |          |         |    |      |  |
| O Autist  | a⊙A    | ssisten | te |      |   |          |         |    |      |  |
| Patente:  |        |         |    |      |   | CQC:     |         |    |      |  |
| 0.4       |        | 01      |    | 2019 |   | 01       | Ŧ       | 01 | 2019 |  |

Form inserimento nuovo personale di bordo

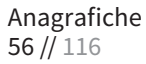

Cliccando sul pulsante "Messaggi", si accede alla pagina contenente i messaggi scambiati tra l'amministartore del servizio e il personale di bordo d'interesse.

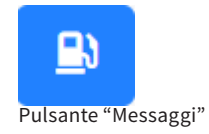

Cliccando sul pulsante "Modifica", è possibile modificare le informazioni relative ad uno specifico autista/

Ľ

Pulsante "Modifica" personale di bordo

Cliccando sul pulsante "Elimina", è possibile eliminare le informazioni relative ad uno specifico autista/assistente.

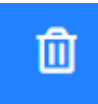

Pulsante "Elimina" personale di bordo

#### MESSAGGI

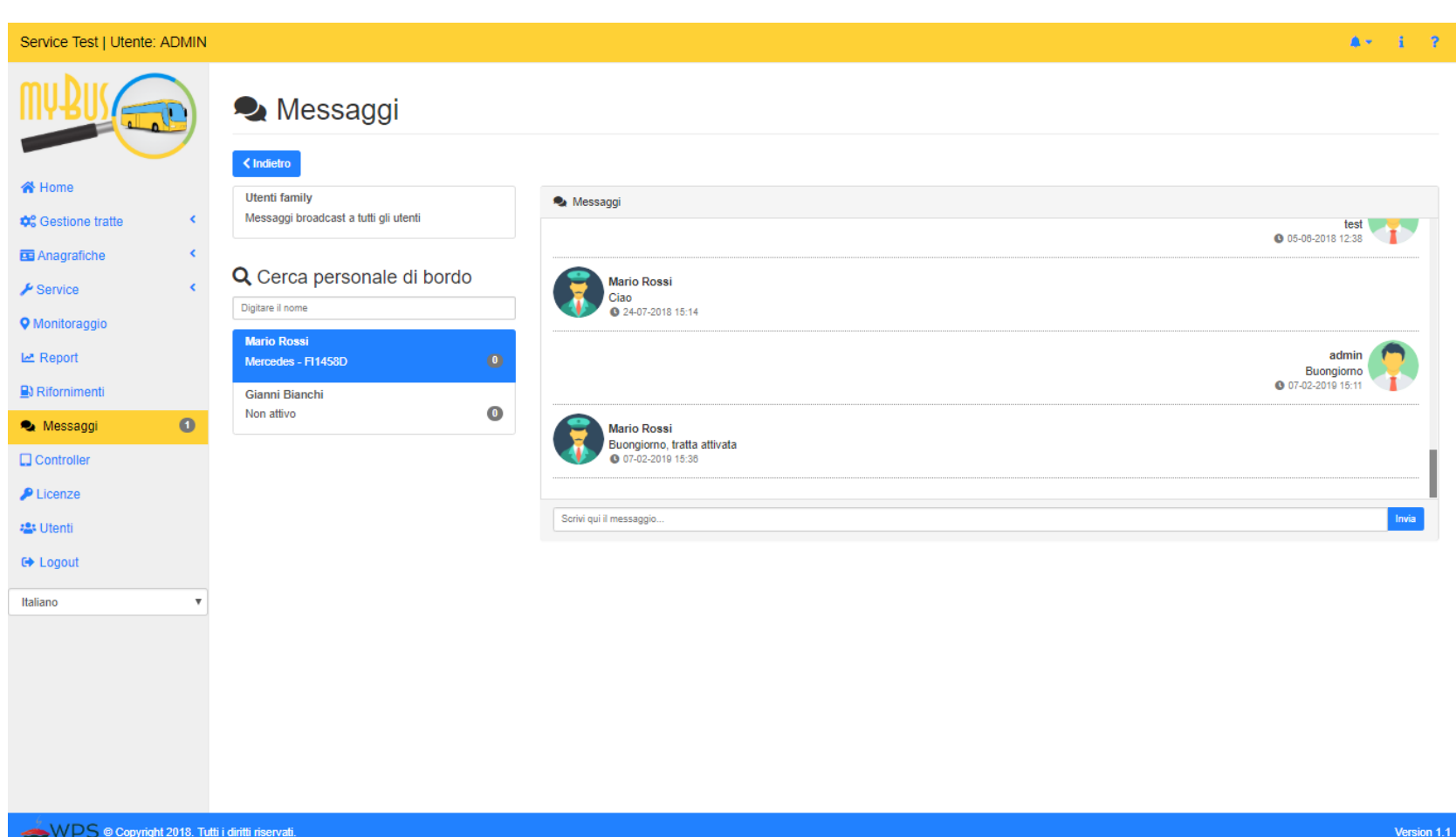

WPS @ Copyright 2018. Tutti i diritti riservati.

Schermata messaggi scambiati tra l'amministratore del servizio e il personale di bordo d'interesse

"Passeggeri" è la pagina dedicata alla visualizzazione, in forma tabellare, di tutti i passeggeri registrati al sistema.Mediante l'apposito box di ricerca, digitando una parola chiave desiderata, è possibile filtrare le informazioni visualizzate in tabella. Cliccando sull'intestazione di ogni colonna della tabella, è possibile effettuare l'ordinamento in ordine crescente o decrescente.

Nella colonna "Azioni" vi è il pulsante:

- Modifica: al click, si apre la finestra che consente all'utente di modificare i dati relativi al passeggero selezionato;
- Elimina: al click, si apre a video la finestra decisionale che permette all'utente di confermare la cancellazione del passeggero selezionato.

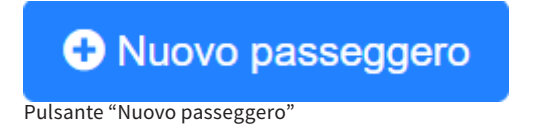

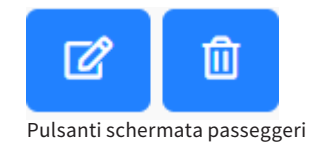

| myBus Demo   Utente: / | ADMIN         |                    |       |                  |            |    |          | 4- i ?      |
|------------------------|---------------|--------------------|-------|------------------|------------|----|----------|-------------|
| MYBUS C                |               | Y Passe            | ggeri | Nuovo passeggero |            |    |          |             |
| A Home                 |               |                    |       |                  |            |    |          |             |
| Cestione tratte        | •             | 10 🔻               |       |                  |            | Ce | rca:     |             |
| Anagrafiche            | •             | Nome:              | \$    | Cognome: \$      | Codice:    | \$ | Azioni:  | \$          |
| 🛱 Autobus              |               | Pietro             |       | Verdi            | 70043-MO4M |    | ď        | Û           |
| 矗 Personale di bordo   |               |                    |       |                  |            |    |          |             |
| 🐈 Passeggeri           |               |                    |       |                  |            |    | Indietro | avanti      |
| 🖋 Tipologie interventi |               |                    |       |                  |            |    |          |             |
| 🖀 Manutentori          |               |                    |       |                  |            |    |          |             |
| 🖋 Service              | •             |                    |       |                  |            |    |          |             |
| Monitoraggio           |               |                    |       |                  |            |    |          |             |
| 🗠 Report               |               |                    |       |                  |            |    |          |             |
| Rifornimenti           |               |                    |       |                  |            |    |          |             |
| Messaggi               | 0             |                    |       |                  |            |    |          |             |
| WPS © Copyright 2      | 2018. Tutti i | diritti riservati. |       |                  |            |    |          | Version 1.1 |

Schermata passeggeri

Nella sezione "Passeggeri", cliccando sul pulsante "Nuovo passeggero", è poaaibile inserire un nuovo passeggero, compilando il form che apparirà in schermata con i campi (da considerare obbligatori se contrassegnati da un asterisco) relativi a:

- Nome e cognome del nuovo passeggero;
- Tratta (selezionabile dal menu a tendina);
- Fermata (se prevista dalla tratta, selezionabile solo se è stat già scelta una tratta).

| Aggiungi passeggero               | Х                        |
|-----------------------------------|--------------------------|
| Nome: *                           | <br>Cognome: *           |
| Tratta: *                         | Fermata:                 |
| Seleziona tratta                  | Seleziona fermata 🔹      |
| ● Tratta                          |                          |
|                                   | Salva passeggero Annulla |
| Form inserimento nuovo passeggero |                          |

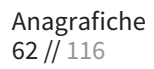

Cliccando sul pulsante "Modifica", è possibile modificare le informazioni relative ad un passeggero.

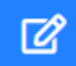

Pulsante "Modifica" passeggeri

Cliccando sul pulsante "Elimina", è possibile eliminare le informazioni relative ad un passeggero.

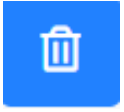

Pulsante "Elimina" passeggeri

#### TIPOLOGIE DI INTERVENTI

"Tipologie di interventi" è la pagina dedicata alla visualizzazione, in forma tabellare, di tutti gli interventi registrati sul sistema. Mediante l'apposito box di ricerca, digitando una parola chiave desiderata, è possibile filtrare le informazioni visualizzate in tabella. Cliccando sull'intestazione di ogni colonna della tabella, è possibile effettuare l'ordinamento in ordine crescente o decrescente.

Nella colonna "Azioni" vi è il pulsante:

- Allegati: al click, si apre a video la finestra contenente i documenti che sono stati allegati all'intervento selezionato;
- Modifica: al click, si apre a video la finestra che consente all'utente di modificare i dati relativi all'intervento selezionato;
- Elimina: al click, si apre a video la finestra decisionale che permette all'utente di confermare la cancellazione

#### Anagrafiche 64 // 116

## TIPOLOGIE DI INTERVENTI

| Service Test   Utente: ADMIN |             |               |                         |            |              |              | 4- 1 7   |
|------------------------------|-------------|---------------|-------------------------|------------|--------------|--------------|----------|
| MYBUS                        | 🗲 Tipologie | interventi    | Nuova tipologia         |            |              |              |          |
| A Home                       | 10 🔻        |               |                         |            |              | Cerca:       |          |
| Cestione tratte              | Icona: \$   | Tipo: \$      | Nome:                   | Frequenza: | Tipo utente: | Azioni:      | \$       |
| 🖬 Anagrafiche 🔇              | ۲           | straordinario | Cambio Olio             |            | manutentore  | <i>e</i> 2 1 |          |
| 🛱 Autobus                    | 198         | ordinario     | Pulizia                 | 7 giorni   | autista      | <i>e</i> 2   | <u>ū</u> |
| 矗 Personale di bordo         | ه           | ordinario     | Guasto Radiatore        | 4 giorni   | manutentore  | <i>e</i> 2   |          |
| 🖞 Passeggeri                 | ۲           | straordinario | \$555                   |            | manutentore  | 8 6 1        |          |
| F Tipologie interventi       | ۲           | ordinario     | Inversione gomme        |            | manutentore  | 8 1          | <u>.</u> |
| ✓ Service <                  | ۲           | straordinario | Sostituzione Pneumatici |            | tutti        | 8 1          |          |
| Monitoraggio                 | đ           | straordinario | Cambio Olio             |            | tutti        | 8 1          |          |
| 🗠 Report                     | 1           | ordinario     | Cambio Antigelo         |            | tutti        | 8 6          |          |
| Rifornimenti                 |             |               |                         |            |              | indietro     | 1 avanti |
|                              |             |               |                         |            |              |              |          |
| Licenze                      |             |               |                         |            |              |              |          |
| 📲 Utenti                     |             |               |                         |            |              |              |          |
| 🕞 Logout                     |             |               |                         |            |              |              |          |
| Italiano 🔻                   |             |               |                         |            |              |              |          |

Version 1.1

📥 WPS © Copyright 2018. Tutti i diritti riservati.

Schermata tipologie di interventi

#### TIPOLOGIE DI INTERVENTI

Nella sezione "Tipologie di interventi", cliccando sul pulsante "Nuova tipologia", è possibile inserire un nuovo intervento, compilando i campi (da considerare obbligatori se contrassegnati da un asterisco) relativi a:

- Nome dell'intervento;
- Icona dell'intervento (selezionabile dal menu a tendina);
- Tipo di utente (interno od esterno);
- Tipologia di intervento (selezionabile tra ordinario e straordinario);
- Frequenza (rappresentata da un numero intero, positivo o negativo);
- Tipo di frequenza (selezionabile dal menu a tendina, tra km e giorni);
- Allegati (barra dove è possibile allegare uno o più documenti all'intervento).

#### Anagrafiche 66 // 116

# TIPOLOGIE DI INTERVENTI

| Nuova tipologia                           |                                  | Х                 |
|-------------------------------------------|----------------------------------|-------------------|
| Nome*                                     | Seleziona icona* Seleziona icona | Tipo utente*      |
| Tipo intervento Ordinario O Straordinario | Frequenza                        | Tipo frequenza    |
| Allegati                                  |                                  | ,                 |
|                                           |                                  | Inserisci Annulla |

Tabella inseimento nuovo intervento

#### TIPOLOGIE DI INTERVENTI

Cliccando sul pulsante "Allegati", si visualizzano i documenti allegati alla specifica ttipologia d'intervento.

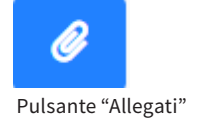

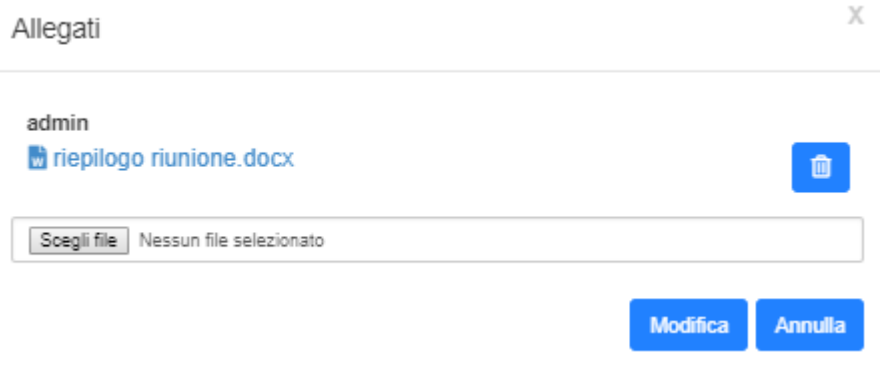

Allegati intervento

#### TIPOLOGIE DI INTERVENTI

Cliccando sul pulsante "Modifica", è possibile modificare le informazioni relative alla specifica tipologia d'intervento.

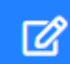

Pulsante "Modifica" tipologia di interventi

Cliccando sul pulsante "Elimina", è possibile eliminare i campi relativi alla specifica tipologia d'intervento.

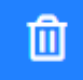

Pulsante "Elimina" tipologia di interventi

"Manutentori" è la pagina dedicata alla visualizzazione, in forma tabellare, di tutti i manutentori registrati sul sistema. Mediante l'apposito box di ricerca, digitando una parola chiave desiderata, è possibile filtrare le informazioni visualizzate in tabella. Cliccando sull'intestazione di ogni colonna della tabella, è possibile effettuare l'ordinamento in ordine crescente o decrescente.

Nella colonna "Azioni" vi è il pulsante:

- Modifica: al click, si apre a video la finestra che consente all'utente di modificare i dati relativi al manutentore selezionato;
- Elimina: al click, si apre a video la finestra decisionale che permette all'utente di confermare la cancellazione del manutentore selezionato.

Nuovo manutentore

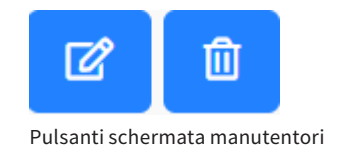

Pulsante "Nuovo manutentore"

| Service Test   Utente: ADMIN |                  |                  |              |                |              |                       |              | A+ i ?            |
|------------------------------|------------------|------------------|--------------|----------------|--------------|-----------------------|--------------|-------------------|
|                              | 🔝 Manutentori 🖪  | Nuovo manutentor | e            |                |              |                       |              |                   |
| 😤 Home                       | 10 🔻             |                  |              |                |              |                       | Cerca:       |                   |
| ¢: Gestione tratte           | Ragione sociale: | P.Iva: \$        | Indirizzo: 🗘 | Referente: \$  | Telefono: \$ | Email: \$             | Password: \$ | Azioni: 🗢         |
| 🖸 Anagrafiche 🔇              | Rossi Srl        | 123456           | via Roma 1   | Marco Rossi    | 0212345      | marcorossi@mail.it    | 12345        | C D               |
| 🛱 Autobus                    | Bianchi Srl      | 012345           | via Genova 2 | Fausto Bianchi | 0312345      | faustobianchi@mail.it | 67890        | C D               |
| 🤱 Personale di bordo         |                  |                  |              |                |              |                       |              |                   |
| Y Passeggeri                 |                  |                  |              |                |              |                       |              | indietro 1 avanti |
| ⊁ Tipologie interventi       |                  |                  |              |                |              |                       |              |                   |
| 🏜 Manutentori                |                  |                  |              |                |              |                       |              |                   |
| ✤ Service                    |                  |                  |              |                |              |                       |              |                   |
| Monitoraggio                 |                  |                  |              |                |              |                       |              |                   |
| 🗠 Report                     |                  |                  |              |                |              |                       |              |                   |
| Rifornimenti                 |                  |                  |              |                |              |                       |              |                   |
| 💊 Messaggi 🛛 🕚               |                  |                  |              |                |              |                       |              |                   |
| Controller                   |                  |                  |              |                |              |                       |              |                   |
| 🔎 Licenze                    |                  |                  |              |                |              |                       |              |                   |
| 😩 Utenti                     |                  |                  |              |                |              |                       |              |                   |
| 🕒 Logout                     |                  |                  |              |                |              |                       |              |                   |
| Italiano 🔻                   |                  |                  |              |                |              |                       |              |                   |
|                              |                  |                  |              |                |              |                       |              |                   |

WPS © Copyright 2018. Tutti i diritti riservati.

Version 1.1

Schermata manutentori

Nella sezione "Manutentori", cliccando sul pulsante "Nuovo manutentore", è possibile inserire l'anagrafica di un nuovo manutentore compilando i campi (da considerare obbligatori se contrassegnati da un asterisco) relativi a:

- Ragione sociale;
- Partita IVA;
- Indirizzo;
- Recapito telefonico;
- Nome e cognome del referente;
- Email e password.

| Nuovo manutentore | 2       |               | Х     |
|-------------------|---------|---------------|-------|
| Ragione sociale:* |         | P.Iva:*       |       |
| Ragione sociale   |         | P.Iva         |       |
| Indirizzo:*       |         | Telefono:*    |       |
| Indirizzo         |         | Telefono      |       |
| Referente:*       | Email:* | Password:*    |       |
| Nome e cognome    | email   | password      |       |
|                   |         | Inserisci Ani | nulla |

Form inserimento nuovo manutentore
#### MANUTENTORI

Cliccando sul pulsante "Modifica", è possibile modificare le informazioni relative al singolo manutentore.

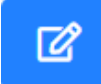

Pulsante "Modifica" manutentori

Cliccando sul pulsante "Elimina", è possibile eliminare i campi relativi al singolo manutentore.

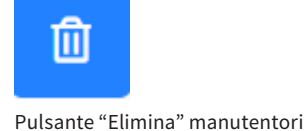

### 07 SERVICE

#### SERVICE

"Service" è la pagina dedicata che permette l'apertura dei sottomenu che rimandano alle pagine relative a segnalazioni e interventi e la visualizzazione, in forma tabellare, delle informazioni relative alle segnalazioni e agli interventi. Sia nella sezione "Segnalazioni" sia in quella "Interventi", mediante l'apposito box di ricerca, digitando una parola chiave desiderata, è possibile filtrare le informazioni visualizzate nelle tabelle. Cliccando sull'intestazione di ogni colonna delle tabelle, è possibile effettuare l'ordinamneto in ordine crescente o decrescente. Nel sottomenu "Segnalazioni", nella colonna "Azioni", si trova il pulsante "Segnalazioni"; diversamente, nel sottomenu "Interventi", nella colonna "Azioni", viene visualizzato il pulsante "Info". Il primo consente l'inserimento di un nuovo intervento, mentre il secondo rimanda alle informazioni, alle note e agli allegati relativi all'intervento d'interesse.

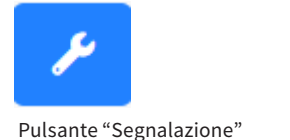

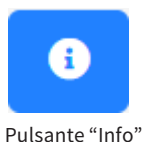

#### SERVICE

Selezionando il sottomenu "Segnalazioni" vengono visualizzate in forma tabellare le informazioni relative alle segnalazioni effettuate dal personale di bordo. Mediantee l'apposito box, di ricerca, digitando una parola chiave desiderata, è possibile filtrare i record della tabella. Inoltre cliccando sull'intestazione di ogni colonna delle tabelle, è possibile effettuare l'ordinamento in ordine crescente o decrescente.

Per ciascuna segnalazione sono visibili:

- ID della segnalazione;
- Il personale di bordo che ha effettuato la segnalazione;
- L'autobus per il quale è stata effettuata la segnalazione;
- Una descrizione della segnalazione;
- Il kilometraggio dell'autobus al momento della segnalazione;
- La priorità della segnalazione;
- La data e l'orario della segnalazione.

#### SEGNALAZIONI

| Service Test   Utente: ADMIN | N                          |                        |                                 |                 |        |              |                     |       | <b>A</b> •           | i ?         |
|------------------------------|----------------------------|------------------------|---------------------------------|-----------------|--------|--------------|---------------------|-------|----------------------|-------------|
|                              | 🌲 Se                       | gnalazioni             |                                 |                 |        |              |                     |       |                      |             |
| A Home                       | 10 🔻                       |                        |                                 |                 |        |              | Cerca:              |       |                      |             |
| © Gestione tratte            | ID: \$                     | Personale di bordo: \$ | Autobus: \$                     | Descrizione: \$ | Km: \$ | Priorita: \$ | Data:               | \$    | Azioni:              | \$          |
| 🖬 Anagrafiche <              | 9                          | Gianni Bianchi         | ISUZU - FI1425G                 |                 | 500000 | Bassa        | 2018-11-20 11:13:40 |       | 1                    |             |
| ≁ Service                    | 8                          | Mario Rossi            | Corriera Blu Mercedes - AB123CD |                 | 44     | Media        | 2018-11-16 15:48:22 |       | ×                    |             |
| 🌲 Segnalazioni 🛛 🌀           | 7                          | Giuseppe Verdi         | Fiat - FI1455C                  |                 | 55     | Bassa        | 2018-10-26 16:24:13 |       | 1                    |             |
| ≁ Interventi                 | 6                          | Giuseppe Verdi         | Fiat - FI1455C                  |                 | 88     |              | 2018-10-26 15:40:16 |       | ×                    |             |
| Monitoraggio                 | 5                          | Giuseppe Verdi         | Fiat - FI1455C                  |                 | 55     |              | 2018-10-26 15:38:27 |       |                      |             |
| 🗠 Report                     | 4                          | Giusenne Verdi         | Fiat - FI1455C                  |                 | 855555 | Media        | 2018-10-25 16:40:31 |       |                      |             |
| Rifornimenti                 |                            |                        |                                 |                 | 000000 | modia        | 2010-10-20 10:10:01 |       | <u> </u>             |             |
| 🔩 Messaggi 🛛 🕚               |                            |                        |                                 |                 |        |              |                     | indie | tro <mark>1</mark> a | vanti       |
| Controller                   |                            |                        |                                 |                 |        |              |                     |       |                      |             |
| P Licenze                    |                            |                        |                                 |                 |        |              |                     |       |                      |             |
| 😩 Utenti                     |                            |                        |                                 |                 |        |              |                     |       |                      |             |
| C Logout                     |                            |                        |                                 |                 |        |              |                     |       |                      |             |
| Italiano                     | ·                          |                        |                                 |                 |        |              |                     |       |                      |             |
|                              |                            |                        |                                 |                 |        |              |                     |       |                      |             |
|                              |                            |                        |                                 |                 |        |              |                     |       |                      |             |
|                              |                            |                        |                                 |                 |        |              |                     |       |                      |             |
| WPS @ Copyright 2018. 1      | futti i diritti riservati. |                        |                                 |                 |        |              |                     |       |                      | Version 1.1 |

Service 77 // 116

Schermata segnalazioni

#### SEGNALAZIONI

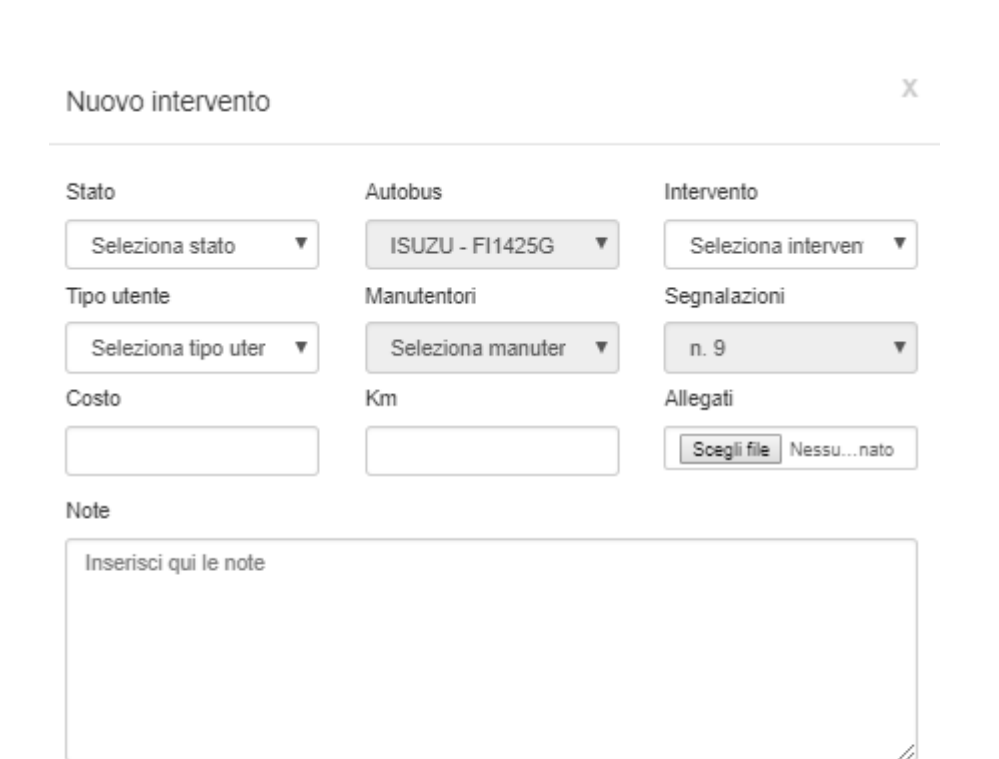

Salva Annulla

4

Form inserimento nuovo intervento

#### INTERVENTI

| Service Test   Utente: | ADMIN |                                 |                  |               |                 |                 | A+ i ?       |
|------------------------|-------|---------------------------------|------------------|---------------|-----------------|-----------------|--------------|
| MY BUS                 |       | Interventi Nuovo intervento     |                  |               |                 |                 |              |
| A Home                 |       | 10 •                            |                  |               |                 | Cerca:          |              |
| Cestione tratte        | <     | Autobus:                        | Intervento:      | Tipo: \$      | Manutentore: \$ | Stato: \$       | Azioni: \$   |
| Anagrafiche            |       | Corriera Blu Mercedes - AB123CD | Cambio Olio      | straordinario | Mario Rossi     | Completato      | 0            |
| ✤ Service              | •     | Corriera Blu Mercedes - AB123CD | Pulizia          | ordinario     | Mario Rossi     | Completato      | 0            |
| 🌲 Segnalazioni         | 6     | Corriera Blu Mercedes - AB123CD | Inversione gomme | ordinario     | WPS srl         | 'Din attesa     | 0            |
| 🗲 Interventi           |       | IVECO - BI1457V                 | Cambio Gomme     | straordinario | Meccanico       | 'Din attesa     | 0            |
| Monitoraggio           |       | IVECO - BI1457V                 | Cambio Olio      | straordinario | Meccanico       | "In lavorazione | 0            |
| Rifornimenti           |       | Sprinter - AB123CD              | Cambio Gomme     | straordinario | Meccanico       | Completato      | 0            |
| 🍕 Messaggi             | 0     | Fiat - FI1455C                  | Cambio Olio      | straordinario | Giuseppe Verdi  | Completato      | 0            |
| Controller             |       | IVECO - BI1457V                 | Cambio Olio      | straordinario | Meccanico       | Completato      | 0            |
| P Licenze              |       | Fiat - FI1455C                  | Cambio Olio      | straordinario | Giuseppe Verdi  |                 |              |
| 🖀 Utenti               |       | Fiat - FI1455C                  | Cambio Olio      | straordinario | Giuseppe Verdi  |                 |              |
| G Logout               |       |                                 |                  |               |                 |                 |              |
| Italiano               | •     |                                 |                  |               |                 | indietro        | 1 2 3 avanti |
|                        |       |                                 |                  |               |                 |                 |              |
|                        |       |                                 |                  |               |                 |                 |              |
|                        |       |                                 |                  |               |                 |                 |              |

WPS @ Copyright 2018. Tutti i diritti riservati.

Schermata interventi

#### INTERVENTI

Nella sezione "Interventi", cliccando sul pulsante "Nuovo intervento", è possibile inserire il record di un nuovo intervento. A video comparirà il form da compilare con i campi (da considerare obbligatori se contrassegnati da un asterisco) relativi a:

- Stato delll'intervento (selezionabile dal menu a tendina);
- Autobus (selezionabile dal menu a tendina);
- Intervento (selezionabile dal menu a tendina);
- Tipo di utente (selezionabile dal menu a tendina);
- Manutentori (selezionabile dal menu a tendina);
- Numero di segnalazioni;
- Costo e Km effettuati dall'autobus;
- Allegati, se previsti, ed eventuali note.

### Nuovo intervento

Pulsante "Nuovo intervento"

#### INTERVENTI

| Intervento                                                                                                    |                     | Х                             |
|----------------------------------------------------------------------------------------------------|---------------------|-------------------------------|
| Info Note Allegati Autobus: Corriera Blu Mercedes - AB123CD Intervento: Cambio Olio Manutentore: Mario Rossi Data: 16.11.2018 15:46 | Stato<br>Completato | Note<br>Inserisci qui le note |
| Data di lavorazione: -<br>Data prevista: -<br>Data chiusura: -<br>Costo: 558.00<br>Km: 55                                           |                     |                               |
| Soegli file Nessun file selezionato                                                                                                 |                     |                               |

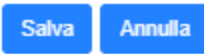

Schermata info intervento

## MONITORAGGIO

#### COME MONITORARE GLI AUTOBUS

"Monitoraggio" è la pagina dedicata al monitoraggio di tutti gli autobus in circolazione monitorati dal sistema myBus. Nella prima parte della pagina vi è la sezione dedicata al calcolo del percorso di un autobus in particolare.

Per poter controllare il percorso che sta effettuando (o che ha effettuato) l'auotobus, occorre:

- Selezionare l'autobus di proprio interesse mediante l'apposito menu a tendina;
- Stabilire il range di ricerca impostando data ed ora;
- Cliccare sul tasto con icona a forma di lente di ingrandimento per effettuare la ricerca e visualizzare su mappa il percorso effettuato dall'autobus.

Cliccando sul tasto di "Ricarica mappa", ogni filtro di ricerca è azzerato. Nella parte centrale della pagina vi è la tabella mostrante tutti gli autobus monitorati. Cliccando sul tasto presente nella colonna "Azioni", l'utente visualizza su mappa il percorso relativo all'autobus selezionato.

#### COME MONITORARE GLI AUTOBUS

Selezionare autobus

Indicare la prima data di ricerca

v

Indicare la seconda data di ricerca

Q

Barra per effettuare la ricerca su mappa

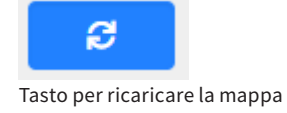

Tasto per localizzare l'autobus

#### COME MONITORARE GLI AUTOBUS

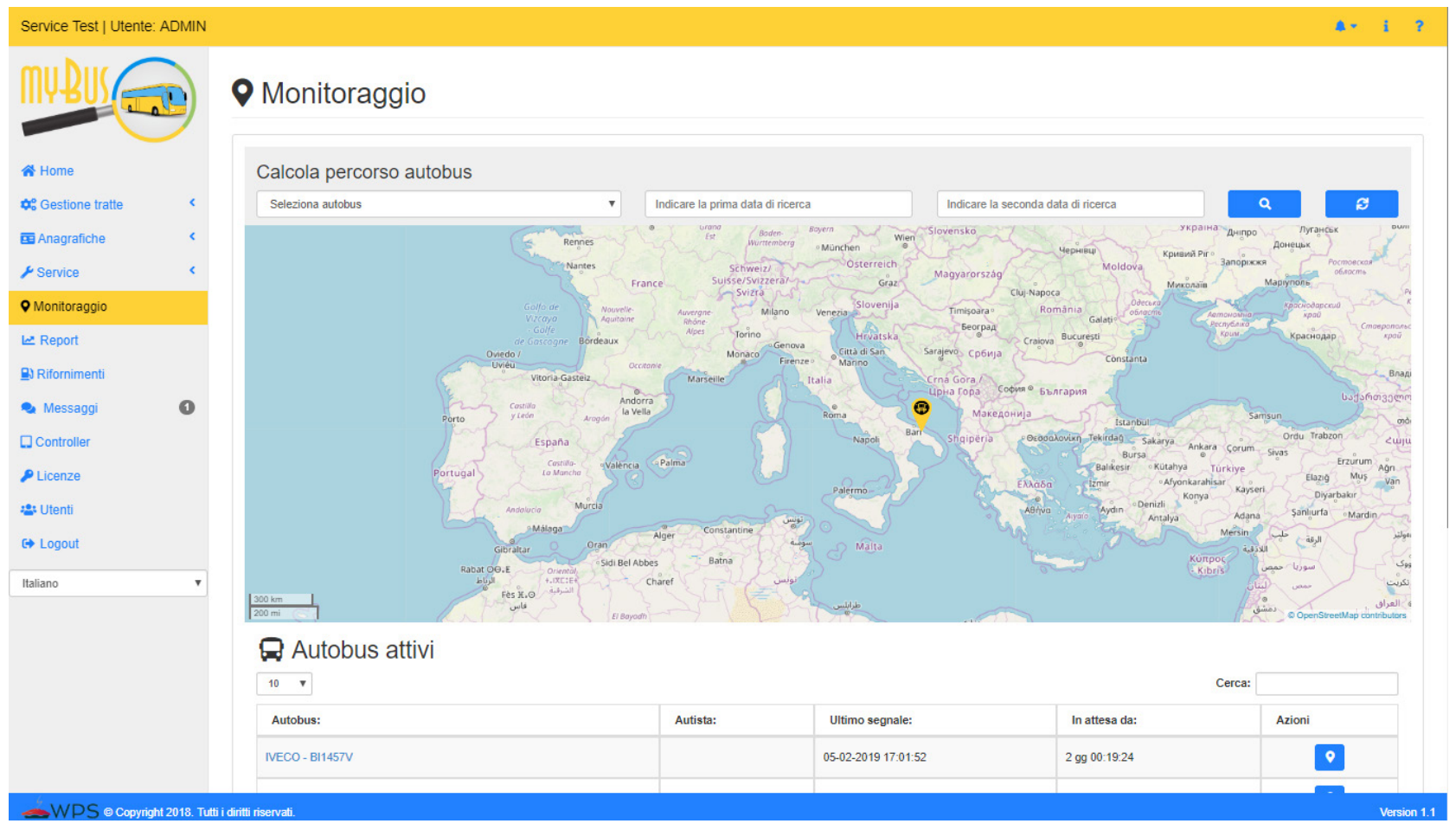

Mappa per monitoraggio autobus

## REPORT

#### Report 87 // 116

#### COME EFFETTUARE IL DOWNLOAD DEI REPORT

Report è la pagina dedicata al download della reportistica dei dati relativi a:

- Le spese del carburante;
- Le tratte;
- Le anagrafiche;
- I passeggeri;
- Gli interventi.

Per ognuna di queste sezioni, per poter scaricare il file con i dati, è necessario selezionare i campi opportuni e, dove occorre, stabilire il periodo di ricerca.

#### COME EFFETTUARE IL DOWNLOAD DEI REPORT

| Service Test   Utente: ADMIN                                                                    |                                                                                                    |                                                                                                    | 4+ i 1 |
|-------------------------------------------------------------------------------------------------|----------------------------------------------------------------------------------------------------|----------------------------------------------------------------------------------------------------|--------|
| Report                                                                                          |                                                                                                    |                                                                                                    |        |
| <ul> <li>☆ Home</li> <li>☆ Gestione tratte</li> <li>☑ Anagrafiche</li> <li>✓ Service</li> </ul> | € Spese carburante<br>Genera il report con tutte le spese del carburante selezionando autobus, autista e<br>data di riferimento<br>Tutti gli autobus<br>09/01/2019 - 07/02/2019 | A Diario di bordo Genera il report con tutte le tratte effettuate da uno specifico autobus, autista o comprese tra le date indicate      Tutti gli autobus     Og/01/2019 - 07/02/2019     Tutte le tratte |        |
| Monitoraggio     Report     Ressaggi     Controller     Licenze                                 | Genera il report con tutti i dati presenti nell'anagrafica selezionata Seleziona tabella                                                                                        | Y Passeggeri         Esporta la lista di tutti i passeggeri o quelli di una singola tratta         Tutti         ▼                                                                                         |        |
| taliano ▼                                                                                       | Lesporta la lista di tutti gli interventi ordinari e straordinari completati Tutti gli autobus                                                                                  | <b>≜</b> Scarica                                                                                                    |        |
|                                                                                                 |                                                                                                    |                                                                                                    |        |

WPS © Copyright 2018. Tutti i diritti riservati.

Version 1.1

Schermata report

# $10^{RIFORNIMENTI}$

Rifornimenti 90 // 116

#### RIFORNIMENTI

"Rifornimenti" è la pagina dedicata alla visualizzazione delle informazioni relative ai rifornimenti del carburante effettuati per ogni autobus monitorato. Tali informazioni sono mostrate in tabella. Mediante l'apposito form di ricerca, digitando una parola chiave desiderata, è possibile filtrare le informazioni visualizzate in tabella. Cliccando sull'intestazione di ogni colonna della tabella, è possibile effettuare l'ordinamento in ordine crescente o decrescente.

#### RIFORNIMENTI

| Service Test   Utente: ADMIN |                    |                |                  |           |             |          | 4+ i       |
|------------------------------|--------------------|----------------|------------------|-----------|-------------|----------|------------|
| MY BUS CON                   | Rifornimenti       |                |                  |           |             |          |            |
| A Home                       | 10 🔻               |                |                  |           |             | Cerca:   |            |
| Cestione tratte              | Autobus:           | Autista: \$    | Data:            | Litri: \$ | Spesa(€): ≑ | €/Lt: \$ | Km: \$     |
| Anagrafiche <                | ISUZU - FI1425G    | Gianni Bianchi | 20-11-2018 11:12 | 50        | 50€         | 1.00 €   | 50         |
| F Service K                  | Sprinter - AB123CD | Giuseppe Verdi | 08-10-2018 14:37 | 10        | 10€         | 1.00 €   | 10         |
| • Monitoraggio               | Sprinter - AB123CD | Giuseppe Verdi | 08-10-2018 14:38 | 10        | 10 €        | 1.00 €   | 10         |
| Report                       | Sprinter - AB123CD | Giuseppe Verdi | 08-10-2018 14:39 | 10        | 10€         | 1.00 €   | 10         |
| Rifornimenti                 | Sprinter - AB123CD | Fausto Verdi   | 08-10-2018 16:10 | 18        | 58€         | 3.22€    | 52         |
| Messanni 🕦                   | Sprinter - AB123CD | Paolo Paoli    | 12-09-2018 11:14 | 10        | 20€         | 2.00€    | 10000      |
|                              | Sprinter - AB123CD | Gianni Bianchi | 06-09-2018 18:36 | 29.43     | 45€         | 1.53 €   | 27490      |
| Controller                   | IVECO - BI1457V    | Marco Guida    | 05-07-2018 11:10 | 50        | 60€         | 1.20 €   | 75000      |
| Licenze                      | IVECO - BI1457V    | Marco Guida    | 05-07-2018 11:10 | 50        | 60€         | 1.20 €   | 75000      |
| Utenti                       | IVECO - BI1457V    | Marco Guida    | 05-07-2018 11:11 | 50        | 60€         | 1.20 €   | 75000      |
| 🗭 Logout                     |                    |                |                  |           |             | indiatro | 1 2 avanti |
| taliano 🔻                    |                    |                |                  |           |             | Indieuo  | availu     |
|                              |                    |                |                  |           |             |          |            |
|                              |                    |                |                  |           |             |          |            |
|                              |                    |                |                  |           |             |          |            |
|                              |                    |                |                  |           |             |          |            |
|                              |                    |                |                  |           |             |          |            |
|                              |                    |                |                  |           |             |          |            |

WPS @ Copyright 2018. Tutti i diritti riservati.

Schermata rifornimenti

### 11 MESSAGGI

#### MESSAGGI

"Messaggi" è la pagina dedicata a:

- La visualizzazione dei messaggi broadcast inviati a tutti gli utenti Family;
- La possibilità di inviare messaggi a tutti gli utenti Family;
- La possibilità di ricercare il nome di un autista specifico per la visualizzazione dei messaggi scambiati tra lo stesso e l'amministratore del sistema;
- La possibilità di inviare messaggi a un dato utente.

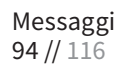

#### MESSAGGI

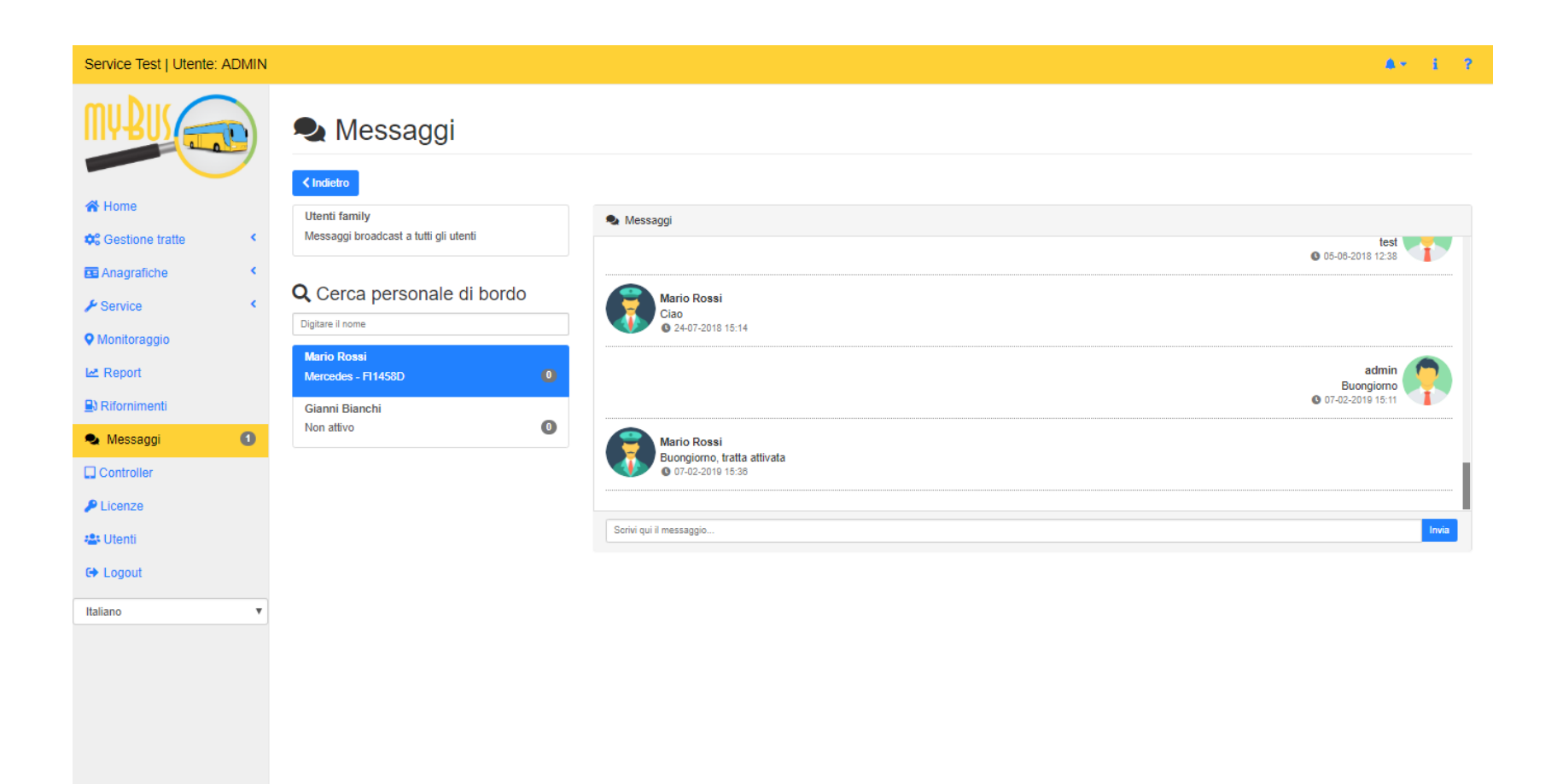

Version 1.1

Schermata messaggi

"Controller" è la pagina dedicata alla visualizzazione, in formato tabellare, di tutti i controller registrati al sistema. Mediante l'apposito form di ricerca, digitando una parola chiave desiderata, è possibile filtrare le informazioni visualizzate in tabella. Cliccando sull'intestazione di ogni colonna della tabella, è possibile effettuare l'ordinamento in ordine crescente o decrescente.

Nella colonna "Azioni" vi è il pulsante:

- Modifca: al click, si apre a video il form che consente all'utente di modificare i dati relativi al controller selezionato;
- Visualizza informazioni: al click, si apre a video il form che visualizza il personale di bordo agganciato al controller selezionato, la data di login e quella di logout;
- Elimina: al click, si apre a video il form decisionale che permette all'utente di confermare la cancellazione del controller selezionato.

Nuovo controller

Pulsanti schermata controller

Pulsante "Nuovo controller"

| Service Test   Utente: ADMIN |                  |                    |             |              | A- i ? |
|------------------------------|------------------|--------------------|-------------|--------------|--------|
| MY BUS COL                   |                  |                    |             |              |        |
| A Home                       | 10 •             |                    |             | Cerca:       |        |
| 🕫 Gestione tratte 🔹 <        | ID: \$           | Autobus:           | Utente: \$  | Azioni:      | \$     |
| 🖪 Anagrafiche <              | 49E42719AC5E2A91 | aa333ee - Autobus  |             | <b>C 0</b>   |        |
| ⊁ Service <                  | 4AFA1F35C77815CB | FI1455C - Fiat     |             | 20           |        |
| Monitoraggio                 | 7847E19A5B1D7FB1 | FI1458D - Mercedes | Mario Rossi | <b>C 0</b>   |        |
| 🗠 Report                     | 8C872C1B935C258D | NV1021 - Nuovo     |             |              |        |
| Rifornimenti                 | 40C3C87E9264385E |                    |             |              |        |
| 🔩 Messaggi 🚺                 | AUGUERESEARDE    |                    |             |              |        |
| Controller                   | B2E783625463CD4B | FI1425G - ISUZU    | Paolo Paoli | <b>C</b>     |        |
| P Licenze                    | BFB5D1D6F7E839FA | FI1457V - Fiat     |             | <b>C 0</b>   |        |
| 🚢 Utenti                     | FE96C18DF6F664BE | AB123CD - Sprinter |             | <b>C</b>     |        |
| 🕒 Logout                     | FEC13EAB3E2BC3F7 | SSSSSS - AUTOBUS   |             | <b>2</b> 0 1 |        |
| Italiano 🔻                   |                  |                    |             |              |        |
|                              |                  |                    |             | indietro     | avanti |
|                              |                  |                    |             |              |        |
|                              |                  |                    |             |              |        |
|                              |                  |                    |             |              |        |

WPS © Copyright 2018. Tutti i diritti riservati.

Version 1.1

Schermata controller

Controller 98 // 116

#### CONTROLLER

Nella sezione "Controller", cliccando sul pulsante "Nuovo controller", è possibile inserire il record di un nuovo controller. A video comparirà un form da compilare con i campi (da considerare obbligatori se contrassegnati da un asterisco) relativi a:

- ID controller (generato dall'applicazione mobile);
- Autobus (selezionabile da menu a tendina).

 Nuovo controller
 K

 Codice controller\* (Generato da applicazione mobile)
 ID controller

 ID controller
 Seleziona autobus

 Seleziona autobus
 V

 Inserisci
 Annulla

Form inserimento nuovo controller

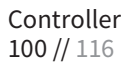

Cliccando sul pulsante "Modifica", è possibile modificare le informazioni relative al singolo controller.

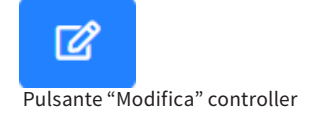

Cliccando sul pulsante "Elimina", è possibile eliminare i campi relativi al singolo controller.

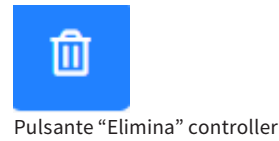

Cliccando sul pulsante "Visualizza informazioni", è possibile visualizzare le informazioni relative agli accessi del controller d'interesse, come nome del'autista, data di login e data di logout.

(i) Pulsante "Visualizza informazioni" Х Accessi controller 10 🔻 Cerca: Autista: ٠ Data di login: ÷ Data di logout: ¢ \$ Mario Rossi 21-11-2018 16:39 21-11-2018 16:13 indietro avanti

Form informazioni accessi controller

### $13^{\text{LICENZE}}$

#### LICENZE

"Licenze" è la pagina dedicata alla visualizzazione, in formato tabellare, di tutte le licenze del sistema. Mediante l'apposito form di ricerca, digitando una parola chiave desiderata, è possibile filtrare le informazioni visualizzate in tabella. Cliccando sull'intestazione di ogni colonna della tabella, è possibile effettuare l'ordinamento in ordine crescente e decrescente.

Nella colonna "Azioni" vi è il pulsante:

• Associa controller: al click, si apre a video la finestra che consente all'utente di associare un controller alla licenza selezionata.

📜 Acquista licenza

Pulsante "Acquista licenza"

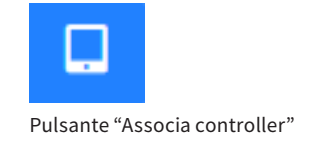

Licenze 104 // 116

#### LICENZE

Per ogni licenza vengono visualizzate le informazioni relative a:

- Stato della licenza, rappresentaato da un pallino che, se risulta verde, segnala all'utente che la licenza è attiva;
- ID della licenza;
- Data di attivazione della licenza;
- Data di scadenza della licenza;
- Il controller associato alla licenza d'interesse.

#### LICENZE

| ** Hors       **         ** Hors       **         ** Anagraficha       **         ** Anagraficha                                                                                                    | Service Test   Utente: Al | DMIN                 |        |    |        |                   |                |                  | 4* i               | ? |
|----------------------------------------------------------------------------------------------------|---------------------------|----------------------|--------|----|--------|-------------------|----------------|------------------|--------------------|---|
| # Home       @                                                                                                    |                           |                      |        |    |        |                   |                |                  |                    |   |
| StaticStaticibib<                                                                                                    | A Home                    |                      | 10 🔻   |    |        |                   |                |                  | Cerca:             |   |
| Image Angeratiche       Image Angeratiche       Im                                                                                                    | Cestione tratte           | <ul> <li></li> </ul> | Stato: | \$ | ID: \$ | Data Attivazione: | Data Scadenza: | Controller:      | Azioni:            |   |
| · Service         · Anontoraggio         Le Report         Riformimenti         · Messaggi         · Controller         · Messaggi         · Controller         · Licenze         · Licenze                                             | 📴 Anagrafiche             | <.                   |        |    | 31169  | 11-09-2018        | 11-09-2019     | a0c3cb7e926a3b5e |                    |   |
| • Monitoraggio       3167       11-09-2018       11-09-2019       BEE783625463C04B       □         • Report       3162       11-09-2018       11-09-2019       583083BB84656AC1       □         • Messaggi       •       31650       11-09-2018       11-09-2019       FE96C18DF6F64BE       □         • Messaggi       •       3137       11-09-2018       11-09-2019       8C872C18935C258D       □       □         • Licenze       31317       11-09-2018       11-09-2019       8C872C18935C258D       □       □         • Licenze       31317       11-09-2018       11-09-2019       8EFD6647167CA415       □       □         • Licenze       31317       11-09-2018       11-09-2019       8EFD6647167CA415       □       □         • Licenze       31317       11-09-2018       11-09-2019       8EFD6647167CA415       □       □         • Licenze       31317       11-09-2018       11-09-2019       8EFD6647167CA415       □       □         • Licenze       31319       11-09-2018       11-09-2019       8EFD6647167CA415       □       □         • Liano       31319       11-09-2018       11-09-2019       0.2447A0CE364A53D0       □       □                                                                                                    | ✗ Service                 | <.                   |        |    | 31169  | 11-09-2018        | 11-09-2019     | 7847E19A5B1D7FB1 |                    |   |
| Lengot3105211-09-201811-09-20195830838BB4656AC1II Rifornimenti3105011-09-201811-09-2019FE96C18DF6664BEII Controller3131711-09-201811-09-20198C872C1B935C258DII Licenze3131711-09-201811-09-2019421B8DD19467C999II Licenze3131711-09-201811-09-20198BFD6647167CA415II Licenze3131711-09-201811-09-20198BFD6647167CA415II Licenze3131911-09-201811-09-20198BFD6647167CA415II LianoI313911-09-2018III LianoIII-09-2018II-09-2019III-09-2019II-09-2019                                                                                                    | Monitoraggio              |                      |        |    | 31167  | 11-09-2018        | 11-09-2019     | B2E783625463CD4B |                    |   |
| P Rifornimenti         Image: Controller         Controller         Statistic         Controller         Statistic         Statistic         Controller         Statistic         Statistic         Controller         Statistic         Statistic         Statisti                                                                                                    | 🗠 Report                  |                      |        |    | 31052  | 11-09-2018        | 11-09-2019     | 583083BBB4656AC1 |                    |   |
| A Messagi         Image: Controller         Image: Controller         Image: Controler         Image: Controler         Ima                                                                                                    | Rifornimenti              | -                    |        |    | 31050  | 11-09-2018        | 11-09-2019     | FE96C18DF6F664BE |                    |   |
| P Licenze         1317         11-09-2018         11-09-2019         42188DD19487C999         I           ** Utenti         1         11-09-2018         11-09-2019         88FD6647167CA415         I           * Logout         31317         11-09-2018         11-09-2019         88FD6647167CA415         I           Italiano         31319         11-09-2018         11-09-2019         2A47A0CE364A53D0         I           Italiano         31047         13-09-2018         13-09-2019         C7CAC102DDFBAD32         I                                                                                                    | Controller                | 0                    | •      |    | 31317  | 11-09-2018        | 11-09-2019     | 8C872C1B935C258D |                    |   |
| Italiano         31317         11-09-2018         11-09-2019         88FD6647167CA415         I           Italiano         31319         11-09-2018         11-09-2019         2A47A0CE364A53D0         I           Italiano         31047         13-09-2018         13-09-2019         C7CAC102DDFBAD32         I                                                                                                    | P Licenze                 |                      |        |    | 31317  | 11-09-2018        | 11-09-2019     | 421B8DD19487C999 |                    |   |
| C Logout         Andress         Andress         Andres         Andress         Andress <t< th=""><th>🚢 Utenti</th><th></th><th></th><th></th><th>31317</th><th>11-09-2018</th><th>11-09-2019</th><th>8BFD6647167CA415</th><th></th><th></th></t<>                                                                                                    | 🚢 Utenti                  |                      |        |    | 31317  | 11-09-2018        | 11-09-2019     | 8BFD6647167CA415 |                    |   |
| Italiano V Antonia Santa Caracterizationa Santa Caracterizationa Santa Caracterizatio<br>Santa Caracterizationa Santa Caracterizationa Santa Caracterizationa Santa Caracterizationa Santa Caracterizationa Santa Caracterizationa Santa Caracterizationa Santa Caracterizationa Santa Caracterizationa Santa Caracterizationa Santa | G Logout                  |                      |        |    | 31319  | 11-09-2018        | 11-09-2019     | 2A47A0CE364A53D0 |                    |   |
|                                                                                                    | Italiano                  | Ŧ                    |        |    | 31047  | 13-09-2018        | 13-09-2019     | C7CAC102DDFBAD32 |                    |   |
| indietro 1 2 avar                                                                                                    |                           |                      |        |    |        |                   |                |                  | indietro 1 2 avant | i |

WPS © Copyright 2018. Tutti i diritti riservati.

Version 1.1

Schermata licenze

Licenze 106 // 116

#### LICENZE

Cliccando sul tasto "acquista licenza", l'utente viene reindirizzato alla pagina dedicata del sito web dove è possibile acquistare la licenza dell'app myBus Controller.

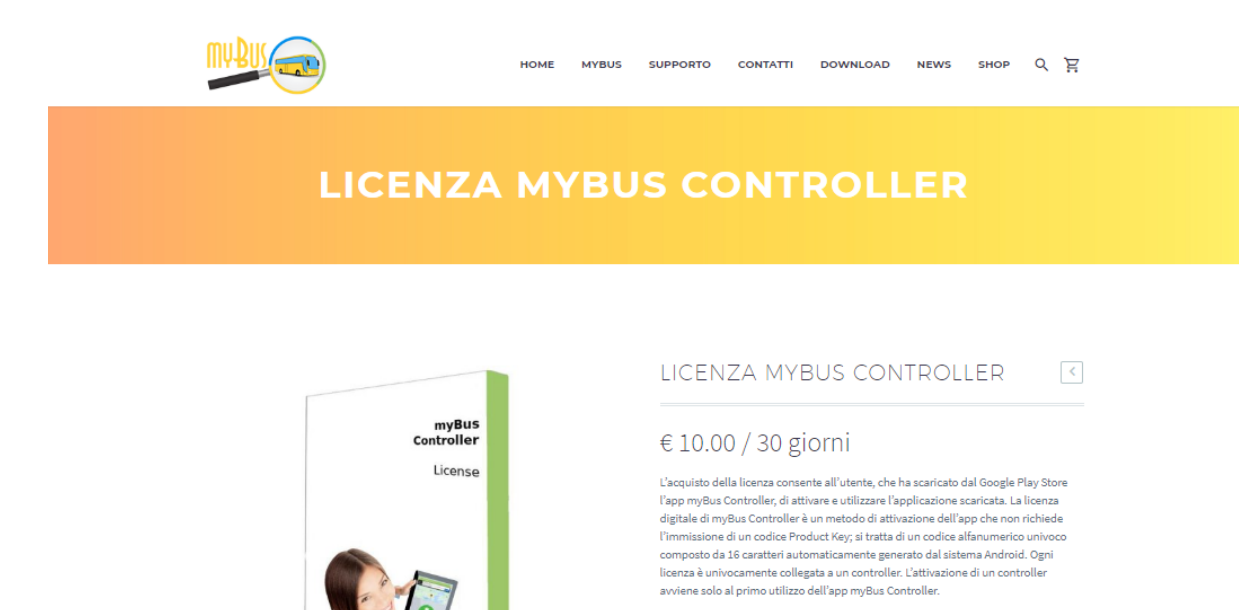

L'acquisto della licenza sarà rinnovato ogni 30 giorni.

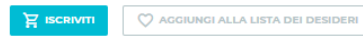

f ♥ S<sup>+</sup> 𝒫 t in 𝖈 Categoria: Senza categoria.

Sezione del sito web dedicata alle licenze

### $14^{\text{UTENTI}}$

#### UTENTI

"Utenti" è la pagina dedicata alla gestione degli utenti che possono accedere al portale myBus Web. Mediante l'apposito form di ricerca, digitando una parola chiave desiderata è possibile filtrare le informazioni visualizzate in tabella.

Cliccando sull'intestazione di ogni colonna della tabella, è possibile effettuare l'ordinamento in ordine crescente e decrescente.

Nella colonna "Azioni", sono presenti:

- Modifica: permette all'amministratore del portale di modificare i dati relativi a uno specifico utente;
- Cancella: permette all'amministratore del portale di cancellare un dato utente.

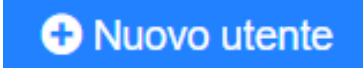

Pulsante "Nuovo utente"

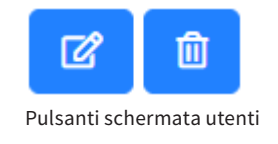
## UTENTI

| Service Test   Utente: AD | OMIN |                       |          |                  | A* 1.7                   |
|---------------------------|------|-----------------------|----------|------------------|--------------------------|
| MY BUS                    |      | Utenti O Nuovo utente |          |                  |                          |
| A Home                    |      | 10 🔻                  |          |                  | Cerca:                   |
| Cestione tratte           | <    | Username:             | Tipo: \$ | Ultimo login:    | Azioni:                  |
| 🖪 Anagrafiche             | <.   | admin                 | admin    | 08-02-2019 11:12 | ď                        |
| ✤ Service                 | •    | user                  | admin    | 05-03-2018 16:26 | C D                      |
| Monitoraggio              |      | guest                 | user     | 02-10-2018 10:56 |                          |
| 🗠 Report                  |      | 45454                 | user     |                  |                          |
| Rifornimenti              |      |                       |          |                  |                          |
| 🔩 Messaggi                | 0    |                       |          |                  | indietro <b>1</b> avanti |
| Controller                |      |                       |          |                  |                          |
| P Licenze                 |      |                       |          |                  |                          |
| 🏝 Utenti                  |      |                       |          |                  |                          |
| € Logout                  |      |                       |          |                  |                          |
| Italiano                  | •    |                       |          |                  |                          |
|                           |      |                       |          |                  |                          |
|                           |      |                       |          |                  |                          |
|                           |      |                       |          |                  |                          |
|                           |      |                       |          |                  |                          |
|                           |      |                       |          |                  |                          |
|                           |      |                       |          |                  |                          |

WPS © Copyright 2018. Tutti i diritti riservati.

Schermata utenti

Utenti 110 // 116

### UTENTI

Cliccando sul pulsante "Nuovo utente", si aprirà a video la finestra che permette all'amministratore di aggiungere un nuovo utente al sistema, attraverso i dati (da considerareobbligatori se contrassegnati da un asterisco) relativi a:

- Username del nuovo utente;
- Password del nuovo utente;
- Tipo di utente (selezionabile dal menu a tendina, tra ospire ed admin).

## UTENTI

# $14^{\text{UTENTI}}$

### COME EFFETTUARE IL LOGOUT

Cliccare sulla voce "Logout" presente nel menu laterale a sinistra per effettuare il logout.

➡ Logout

Tasto Logout per uscire dalla piattaforma web

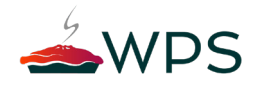

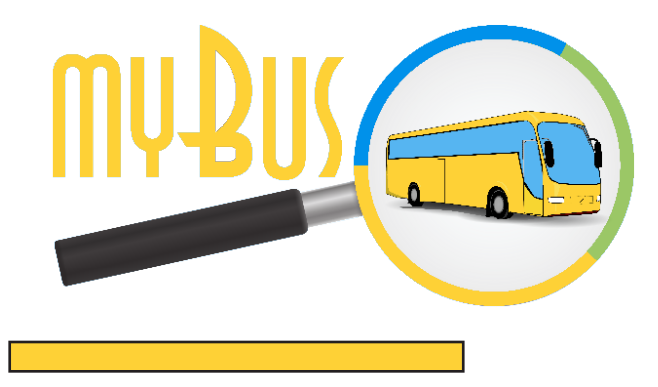

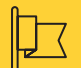

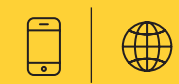

### CONTATTI

#### Indirizzo

WPS S.r.l. Via S. Marco, 100 70043 Monopoli (BA) Italia

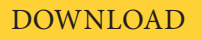

Direct Link : http://www.mybusweb.com/mybus-web-download/

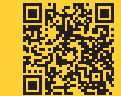

Scan for download myBus Web Platform

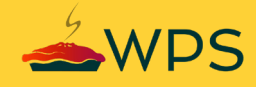